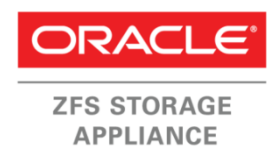

Oracleテクニカル・ホワイト・ペーパー 2013年6月

Oracle ZFS Storage Appliance およびVMware vSphere 5.xの ベスト・プラクティス

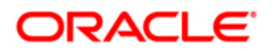

| はじめに                                    |
|-----------------------------------------|
| Oracle ZFS Storage Applianceについて        |
| システム・コンポーネントの例の概要4                      |
| VMware vSphere 5 NFSのベスト・プラクティス6        |
| Oracle ZFS Storage Applianceの設定6        |
| コントローラ、ソフトウェア・リリース、およびディスク・プール6         |
| CPU、L1およびL2キャッシュ8                       |
| ネットワーク設定8                               |
| NFS、プロジェクト、および共有9                       |
| IPネットワーク・インフラストラクチャ12                   |
| ポート・チャネルの作成16                           |
| ポート・チャネルのロードバランシングの有効化17                |
| ジャンボ・フレーム9000 MTUの有効化18                 |
| NFSプロトコルに関する推奨事項19                      |
| ファイバ・チャネル・プロトコルに関する推奨事項21               |
| キュー深度の変更 - QLogic HBAおよびEmulex HBA25    |
| iSCSIプロトコルに関する推奨事項26                    |
| VMwareクラスタの推奨事項41                       |
| データ・ストア・ハートビート機能の使用42                   |
| <b>仮想マシンのデータ・レイアウト</b>                  |
| VMwareリンク・クローン                          |
| DTrace AnalyticsおよびESXTOPを使用したVMwareの監視 |
| ファイバ・チャネルのパフォーマンスの監視49                  |
| NFSのパフォーマンスの監視                          |
| iSCSIのパフォーマンスの監視54                      |
| 結論                                      |
| 付録A: ベンチマーク結果                           |
| SPC-2の結果                                |
| オラクルのQuality Awards for NAS57           |
| 付録B: 参考資料                               |
| Oracle ZFS Storage Applianceのドキュメント57   |

# はじめに

このホワイト・ペーパーでは、VMware vSphere 5.xをOracle ZFS Storage Applianceとともに構成 して最適なI/Oパフォーマンスとスループットを得るためのベスト・プラクティスと推奨事項を紹介 します。

ここに示されているベスト・プラクティスや推奨事項は、Oracle ZFS Storage Applianceと連携し て動作するVMware vSphere 5.x環境でのファイバ・チャネル、NFS、およびiSCSIプロトコルのため の構成オプションとチューニング・オプションに重点を置いています。 また、このホワイト・ペー パーには、VMwareクラスタのネットワーク・インフラストラクチャやマルチプール構成の正しい設 計に関する推奨事項のほか、仮想マシンに対して推奨されるデータ・レイアウトも含まれています。 このホワイト・ペーパーでは、Oracle ZFS Storage Applianceに組み込まれているVMwareリンク・ クローン・テクノロジーの使用について説明します。

このホワイト・ペーパーの概要は次のとおりです。

- VMware vSphere 5をOracle ZFS Storage Applianceとともに使用するためのベスト・プラクティ スと推奨事項
- 本番環境でのファイバ・チャネル、iSCSI、およびNFSプロトコルのためのチューニング・オプション
- NFSストレージやファイバ・チャネルおよびiSCSIプロトコルのためのIPネットワーク設計
- 高可用性とロードバランシングに関するVMwareクラスタの推奨事項
- VMwareリンク・クローンおよびOracle ZFS Storage Applianceを使用したクローン操作
- VMware仮想マシンのデータ・レイアウト
- VMwareのesxtopツールおよびOracle ZFS Storage ApplianceのDTrace Analyticsを使用した監視 オプション

注: Sun ZFS Storage Appliance、Sun ZFS Storage 7000、ZFS Storage Applianceへの参照はすべ て同じOracle ZFS Storage Applianceファミリを参照します。

# Oracle ZFS Storage Applianceについて

Oracle ZFS Storage Applianceの基本的なアーキテクチャ機能は、高パフォーマンス、柔軟性(フ レキシビリティ)、および拡張性(スケーラビリティ)を提供するように設計されています。Oracle ZFS Storage Applianceでは、Network File System (NFS) 、Common Internet File System (CIFS) 、 Internet Small Computer System Interface (iSCSI) 、InfiniBand (IB) 、ファイバ・チャネル (FC) など、データ・アクセスのための複数の接続プロトコルが提供されます。また、データのバックアッ プとリストア用にNetwork Data Management Protocol (NDMP) もサポートしています。 Oracle ZFS Storage Applianceアーキテクチャはまた、効率的なデータ配置のためにDirect Random Access Memory (DRAM) 、フラッシュ、および物理ディスクがシームレスに統合されるハイブリッド・スト レージ・プール (HSP) 機能も提供します (図1を参照) 。DTrace Analyticsと呼ばれる強力なパフォー マンス監視ツールは、ネットワーク、ストレージ、ファイル・システム、クライアント・アクセス などのさまざまなコンポーネントのパフォーマンスに関する詳細を提供します。 このツールはまた、 管理者が待機時間の具体的な割合、転送サイズ、リソース使用率などを監視できる多数のドリルダ ウン・オプションも提供します。 Oracle ZFS Storage Applianceは、アプリケーション、データベー ス、および仮想化環境の容量、保護、パフォーマンスの各要件のバランスを取るためのさまざまな

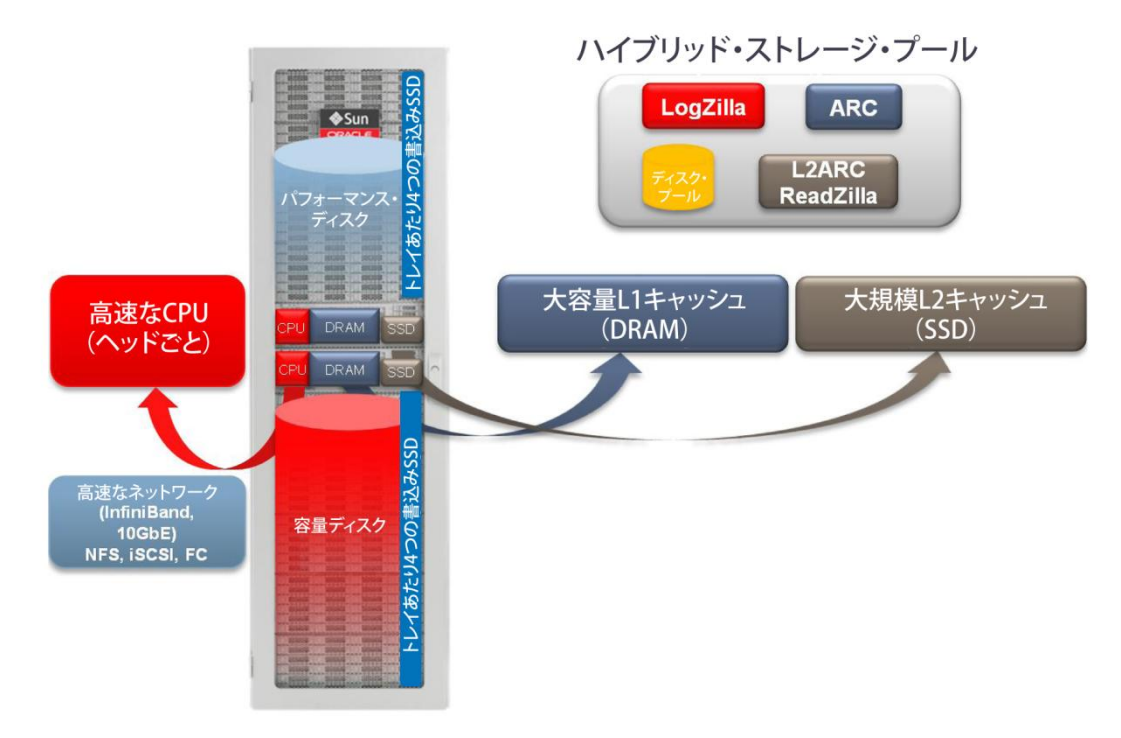

図1:Oracle ZFS Storage Appliance - アーキテクチャの概要

システム・コンポーネントの例の概要

以下の表は、本書で使用されているハードウェア構成、オペレーティング・システム、およびソフ トウェア・リリースを示しています。

4

表1に、使用したハードウェアを示します。 表1:参照アーキテクチャで使用したハードウェア

| 機器     | 教量             | 構成                          |
|--------|----------------|-----------------------------|
| ストレージ  | 1クラスタ(2コントローラ) | Sun ZFS Storage 7420クラスタ    |
|        |                | コントローラあたり256GB DRAM         |
|        |                | コントローラあたり512GB読取りキャッシュSSDx2 |
|        |                | 20個の2TB SAS-2ディスク・トレイ×2     |
|        |                | デュアル・ポート10GbE NIC×2         |
|        |                | デュアル・ポート8Gbps FC HBA×2      |
|        |                | 17GBログ・デバイス×2               |
| ネットワーク | 2              | 10GbEのネットワーク・スイッチ           |
| サーバー   | 2              | Sun Fire X4440サーバー          |
|        |                | 256GB DRAM                  |
|        |                | 2台の内蔵HDD                    |
|        |                | デュアル・ポート10GbE NIC×1         |
|        |                | デュアル8Gbps FC HBA×1          |

# 表2に、使用した仮想マシン・コンポーネントを示します。

### 表2:参照アーキテクチャで使用した仮想マシン・コンポーネント

| オペレーティング・システム                   | 数量 | 構成                                          |
|---------------------------------|----|---------------------------------------------|
| Microsoft Windows 2008 R2 (x64) | 1  | Microsoft Exchange Server                   |
| Oracle Enterprise Linux 6.2     | 1  | ORION : Oracle I/O Numbers Calibration Tool |

# 表3に、使用したソフトウェアを示します。

## 表3:参照アーキテクチャで使用したソフトウェア

| ソフトウェア                                               | パージョン                 |
|------------------------------------------------------|-----------------------|
| Oracle ZFS Storage Appliance Appliance Kit(AK)ソフトウェア | 2011.04.24.4.0,1-1.21 |
| Microsoft Exchange Server Jetstress検証ツール             | 2010 (x64)            |
| ORION : Oracle I/O Numbers Calibration Tool          | 11.1.0.7.0            |
| VMware vCenterサーバー                                   | 5.1.0(ビルド880146)      |
| VMware ESXハイパーバイザ・ソフトウェア                             | 5.1.0(ビルド799733)      |

VMware vSphere 5 NFSのベスト・プラクティス

この項では、NFSプロトコルとOracle ZFS Storage Applianceを使用したVMware vSphere 5のための ベスト・プラクティスと推奨事項を紹介します。

Oracle ZFS Storage Applianceの設定

VMware vSphere 5を使用してパフォーマンスを最適化するには、Oracle ZFS Storage Applianceの 次の構成が推奨されます。

コントローラ、ソフトウェア・リリース、およびディスク・プール

仮想デスクトップ・インフラストラクチャはきわめてランダムな1/0パターンを生成するため、可用 性、低レイテンシ、短い応答時間のほかに、高いストレージ・パフォーマンスが必要です。 これら の要求を満たすには、ミラー化されたデータ・プロファイルを使用します。 この構成では、通常は 2つのディスク・セット間でアクセスと冗長性を分割することによって、コピーを複製するだけでな く、高速で、信頼性の高いストレージを生成します。 書込みSSDのログ・デバイスおよびOracle ZFS Storage Applianceアーキテクチャとの組合せにより、このプロファイルは、重要な仮想デスクトッ プ環境の要求に応える大量のIOPS(1秒あたりのI/0操作回数)を生成できます。

VMware vSphere 5.xの推奨される最小ディスク・ストレージ構成には、次のものが含まれます。

- ストライプ化されたログ・プロファイルを使用するLogZilla用に少なくとも2台の73GB SSDデバイ スを備えた、20×300/600(最小限)、または900GB(10000または15000 RPMパフォーマンス・ディ スク)、または44×3TB SAS-2(7200 RPM容量ディスク・ドライブ)のミラー化されたディスク・ プール。
- L2キャッシュ(L2ARC) 用に少なくとも2×512GB ストライプ化されたキャッシュ。

**注**: この例は、44×3TB SAS-2 7200 RPMディスクを示しています。 図2、3、および4を参照してく ださい。

6

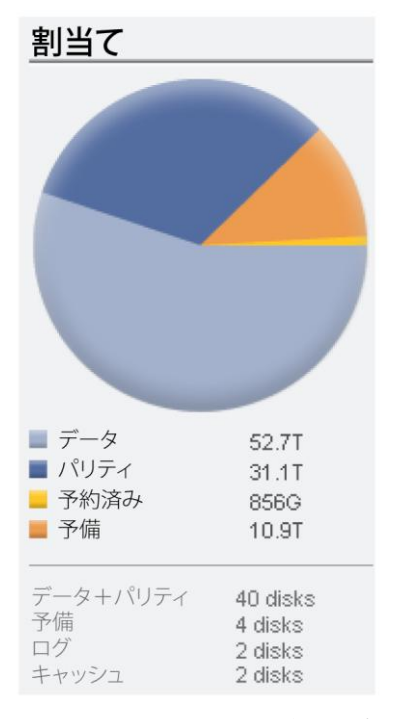

図2:Oracle ZFS Storage Appliance - ディスク・プール構成

| Data Profile   Log Profile   Cache Profile |      |              |             |          |      |
|--------------------------------------------|------|--------------|-------------|----------|------|
| ТҮРЕ 🔺                                     | NSPF | AVAILABILITY | PERFORMANCE | CAPACITY | SIZE |
| Mirrored log                               | No   |              |             |          | 17G  |
| Striped log                                | No   |              |             |          | 34G  |

#### Log profile: Striped log

Log data is distributed evenly across all devices without redundancy, maximizing performance and capacity. Because log device data is redundantly stored in memory, data loss due to stripe failure is not possible unless a system failure also occurs before committing the data to disk.

#### 図3:Oracle ZFS Storage Appliance - ログ・プロファイル構成

| Data Profile   Log Profile   Cache Profile |      |
|--------------------------------------------|------|
| TYPE *                                     | SIZE |
| Striped cache                              | 954G |

#### Cache profile: Striped cache

Read cache is always striped, because device failure has no impact on data availability.

#### 図4:Oracle ZFS Storage Appliance - キャッシュ・プロファイル構成

注: 仮想デスクトップ・インフラストラクチャの高可用性および適切なロードバランシングのため に、クラスタ化をサポートするOracle ZFS Storage Applianceモデルを使用してください。 クラス タをアクティブ/アクティブ・モードで構成し、Oracle ZFS Storage Applianceソフトウェア・リリー ス2011. 1. 4. 2. x以降を使用します。

Oracle ZFS Storage Applianceソフトウェア・リリースは、次のURLからダウンロードできます。

http://www.oracle.com/technetwork/jp/server-storage/sun-unified-storage/downloads/index.

7

## <u>html</u>

DE2-24C/Pドライブ・エンクロージャ・モデルを使用している場合は、システムがOracle ZFS Storage Applianceソフトウェア・リリース2011.1.5.0.x以降で動作していることを確認してください。 詳 しくは、次のリンクを参照してください。

https://wikis.oracle.com/display/FishWorks/ak-2011.04.24.5.0+Release+Notes

また、Oracle ZFS Storage Applianceのクラスタ構成について詳しくは、次のWebサイトにある『Sun ZFS Storage 7000システム管理ガイド』を参照してください。

http://docs.oracle.com/cd/E25769\_01/index.html

CPU、L1およびL2キャッシュ

CPU、L1 (ARC) 、およびL2 (L2ARC)の次の組合せとサイズ設定は、仮想デスクトップ・インフラス トラクチャの大規模な展開での全体的なパフォーマンスだけでなく、圧縮および重複排除操作の要 求を満たすためにも重要です。 推奨される最小構成は次のとおりです。

- Oracle ZFS Storage Applianceヘッドあたり少なくとも2基の2GHz Intel® Xeon CPU (X7550 @ 2.00GHz)
- 1ヘッドあたり少なくとも512GBのDRAMメモリ(L1キャッシュ)
- 1ヘッドあたりReadZillaキャッシュ用に少なくとも2台の512GB SSD(L2キャッシュ)

ネットワーク設定

NFSおよびiSCSIトラフィックを転送するネットワーク構成が高可用性を実現し、シングル・ポイン ト障害が発生しないように設計するには、次のことを行います。

- ストレージ・トラフィックをその他のネットワーク・トラフィックから分離します。これは、VLAN、 ネットワーク・セグメンテーション、またはNFSおよびiSCSIトラフィック専用のスイッチを活用 することによって構成できます。
- Oracle ZFS Storage Appliance上で、大きなMaximum Transmission Unit (MTU) ジャンボ・フレーム (9000バイト)を有効にしたIEEE 802.3adリンク・アグリゲーション制御プロトコル (LACP) を使用して1つのチャネルにバンドルされた、1ヘッドあたり少なくとも2枚の物理10GbE (デュアル・ポート)NICを構成します。 クラスタ構成を使用している場合は、1ヘッドあたり少なくとも2枚の10GbE (デュアル・ポート)NICを構成し、さらにLACPと組み合わせたIPネットワーク・マルチパス (IPMP)構成も使用します。
- IPMP構成を使用するとネットワークの高可用性が実現され、リンク・アグリゲーションを使用するとネットワーク・パフォーマンスの向上が得られます。これらの2つのテクノロジーは互いに補完する関係にあり、仮想デスクトップ環境でのネットワーク・パフォーマンスと可用性の両方の利点を実現するためにまとめて展開できます。
- ソース・アドレスとIPアドレスに基づいたアウトバウンド・ポートの選択には、LACPポリシーL3 を利用します。
- スイッチの通信モードには、接続のネゴシエーションやリンク・ステータスの監視のためにLACP

メッセージを送受信するLACPアクティブ・モードを使用します。

・ 図5の構成に示すように、LACPメッセージ間にはLACPの短いタイマー間隔を使用します。

**注**: 一部のネットワーク・スイッチ・ベンダーは、LACPプロトコルをサポートしていません。 こ の場合は、LACPモードを<sup>"</sup>Off"に設定してください。 詳しくは、スイッチ・ベンダーのドキュメン トを参照してください。

| Network Dat |                                                                                          | CANCEL                                                                                                    | LY                     |
|-------------|------------------------------------------------------------------------------------------|----------------------------------------------------------------------------------------------------|------------------------|
| Properties  | N<br>Max Transmission Unit (f<br>P<br>N<br>T                                             | VLAN IB Partition<br>lame 10GbE<br>MTU) 1500 © Custom 9000 bytes<br>olicy L3 •<br>Aode Active •<br>imer Short •                                                                                                    |                        |
| Devices 4/8 | available<br>0:21:28:bc:9e:62<br>0:21:28:bc:9e:63<br>0:1b:21:8e:81:80<br>0:1b:21:8e:0.00 | LACP Aggregation link c link c link | lown<br>down<br>(full) |

図5:Oracle ZFS Storage Appliance上でのLACP、ジャンボ・フレーム、およびMTUの構成

## NFS、プロジェクト、および共有

Oracle ZFS Storage Applianceを複数のディスク・シェルフで使用する場合は、ワークロードを異なるディスク・プールにまたがって分割し、'シングル・ポイント障害なし'(NSPF)の機能を使用 するようにしてください。 この設計によって、ストレージ・リソースが増加するほか、仮想化環境 でのI/Oのロードバランシング、パフォーマンス、およびスループットが向上します。

次のパフォーマンス・テストの例では、1つのディスク・シェルフ、ミラー化されたストレージ・プー ル、1つのプロジェクト、および6つの異なるNFS共有のみを使用しています。 表4は、プールのプロ ジェクトとファイル・システム共有を示しています。

| 表4:パフォーマンス・テスト用に作成されたプロジェクトとファイル・システム共有 |                                  |                       |  |  |
|-----------------------------------------|----------------------------------|-----------------------|--|--|
| プール名                                    | プロジェクト                           | ファイル・システム             |  |  |
| Pool1                                   | Winboot /export<br>vswap /export |                       |  |  |
|                                         | ms-exchangedb                    | /export/ms-exchangedb |  |  |
|                                         | ms-log                           | /export/ms-log        |  |  |
|                                         | linux-os                         | /export/linux-os      |  |  |
|                                         | oltp-db                          | /export/oltp-db       |  |  |

図6は共有構成を示し、図7は、パフォーマンス・テストのためのOracle ZFS Storage Applianceの ブラウザ・ユーザー・インタフェース(BUI)上でのファイル・システムとマウント・ポイントの構 成を示しています。 次に、構成選択の詳細について説明します。

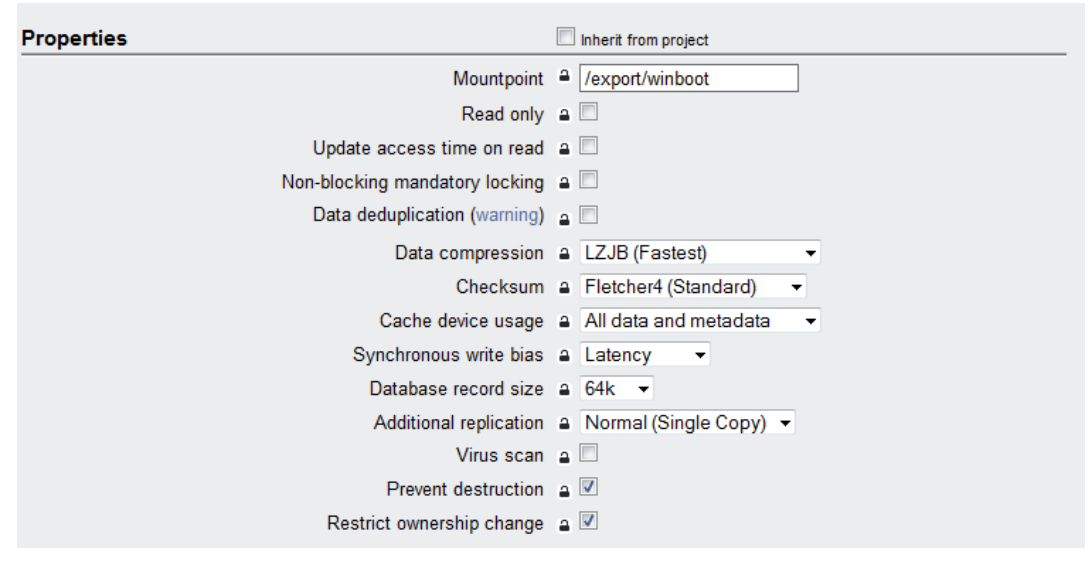

図6:Oracle ZFS Storage ApplianceのBUIで表示された共有構成

- Space Usageでの設定で、Oracle ZFS Storage Appliance側でのQuota ReservationまたはUserや Groupの構成の詳細は、本書の対象範囲には含まれません。 これらの設定について詳しくは、 Oracle ZFS Storage Applianceのドキュメントを参照してください(URLは、本書の最後の「付録 B:参考資料」に記載されています)。 ただし、セキュリティに関する考慮事項を含むベスト・ プラクティスとして、NFS共有を許可するNFS ACLをVMware ESXi5.xホストによってのみマウント されるように設定してください。
- Read-onlyオプション: オフのままにします。
- Update access time on read: このオプションはオフにします。このオプションはファイル・システムに対してのみ有効であり、読取り時にファイルのアクセス時間を更新するかどうかを制御します。おもに読取りから成る高い負荷の場合や、多数のファイルにわたる場合は、このオプションをオフにするとパフォーマンスが向上することがあります。
- Non-blocking mandatory locking: このオプションはオンにしないでください。 このオプションは、おもなプロトコルがSMBであるファイル・システムに対してのみ有効です。SMBについては、本書では説明しません。
- Data deduplicationオプション: このオプションはオンにしないでください。
- Data compression: データ圧縮に対して「LZJB」アルゴリズムを選択します。 ストレージ・プー ルにデータを書き込む前に、オプションで、異なる圧縮アルゴリズムを使用して共有のデータを 圧縮できます。

注: LZJBアルゴリズムはもっとも高速なアルゴリズムと見なされており、CPUをそれほど消費し ません。 LZJBアルゴリズムは、仮想化環境に推奨されます。

 Checksum:「Fletcher4 (Standard)」チェックサム・アルゴリズムを選択します。この機能は、 データ・ブロックに使用されるチェックサム・アルゴリズムを制御します。また、デバイスから 返された無効なデータをシステムで検出することもできます。 通常運用では、デフォルトの チェックサム・アルゴリズムであるFletcher4アルゴリズムの使用で十分であり、これにより追加 のCPU負荷の発生も回避できます。

- Cache device usage: 「All data and metadata」オプションが推奨されます。 このオプション を指定すると、すべてのファイル、LUN、およびメタデータがキャッシュされます。
- Synchronous write bias: 応答時間を短くするには、「Latency」オプションを選択します。
- Database record size: この設定は、次の表に従って構成します。

| 表5:パフォーマンス・テストのためのデータベース・レコード・サイズ |               |                       |                 |  |  |
|-----------------------------------|---------------|-----------------------|-----------------|--|--|
| プール名                              | プロジェクト        | ファイル・システム             | データベース・レコード・サイズ |  |  |
| Pool1                             | vswap         | /export/vswap         | 64k             |  |  |
|                                   | ms-exchangedb | /export/ms-exchangedb | 32k             |  |  |
|                                   | ms-log        | /export/ms-log        | 128k            |  |  |
|                                   | linux-os      | /export/linux-os      | 64k             |  |  |
|                                   | oltp-db       | /export/oltp-db       | 8 k             |  |  |
|                                   | winboot       | /export/winboot       | 64k             |  |  |

- Additional replication: データ・ブロックの1つのコピーを保存するには、「Normal (Single Copy)」オプションを選択します。
- Virus scan: 各仮想マシンで独自のアンチウィルス・ソフトウェアが実行されている場合は、ここでウィルス・スキャンを有効にすることは推奨されません。 ただし、仮想化環境では、すべてのユーザーのWindowsホーム・ディレクトリまたは共有フォルダをホストする追加のNFS共有のために、このオプションを有効にすることができます。

この機能をアプライアンス・レベルで有効にする場合、詳しくは、次のドキュメントを参照して ください。

http://www.oracle.com/technetwork/server-storage/sun-unified-storage/documentation/mc afee-antivirus-final-41712-1614883.pdf

- Prevent destruction: デフォルトでは、このオプションはオフです。 NFS共有が誤って破壊されないように、このオプションを有効にすることが推奨されます。
- Restrict ownership change: デフォルトでは、このオプションはオンです。 また、このテスト では、仮想マシンのファイルの所有権の変更は推奨されませんでした。

| Q |
|---|
|   |
|   |
|   |
|   |
|   |
|   |
|   |
|   |
|   |

図7:Oracle ZFS Storage ApplianceのBUIで表示されたファイル・システムとマウント・ポイントの構成

図8は、NFSプロトコルを使用したVMware vSphere 5.xに対するOracle ZFS Storage Applianceの推 奨最小構成を示しています。 図の"Oracle ZFSヘッド"がOracle ZFS Storage Applianceヘッドを指 していることに注意してください。

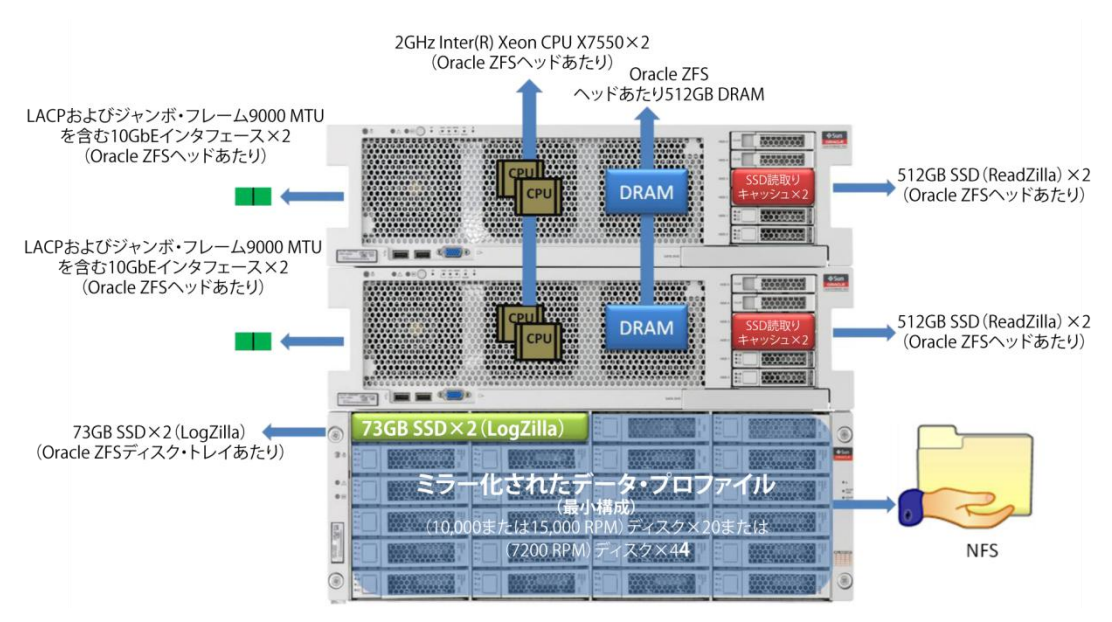

図8:Oracle ZFS Storage Appliance - NFSプロトコルを使用したVMware vSphere 5のための推奨最小構成

## IPネットワーク・インフラストラクチャ

次の例では、すべてのインタフェースが10GbE速度の全二重モードで動作する2つのCisco Nexus 5010 10GbE IPスイッチを使用しています。 また、Oracle ZFS Storage Applianceに接続されているIPス イッチのポートは、9000 MTU (ジャンボ・フレーム) および802.3adリンク・アグリゲーション制御 プロトコル (LACP) のポート・グループ構成を使用したCisco EtherChannelでグループ化されてい ます。 VMware上で、デフォルトのNICチーミング構成は、アクティブ/スタンバイ・インタフェース・ モードを使用しています。 注: ポート・チャネル・グループのメンバーである複数の物理ネットワーク・カードを使用してい る場合は、次の設定が含まれた、図9に示すVMware NICチーミング構成を使用します。

- Load Balancing : Route based on IP hash
- Network Failover Detection : Link status only
- Notify Switches : Yes
- Failback : Yes

| Policy                                  | y Exception                                                                                                   | I framic Snaping                                                                                 |                                                                                                    |                                  |
|-----------------------------------------|----------------------------------------------------------------------------------------------------|--------------------------------------------------------------------------------------------------|----------------------------------------------------------------------------------------------------|----------------------------------|
| Load                                    | Balancing:                                                                                                    | 0                                                                                                | Route based on IP hash                                                                                                  | •                                |
| Netw                                    | ork Failove                                                                                                   | r Detection:                                                                                     | Link status only                                                                                                    | •                                |
| Notify                                  | y Switches:                                                                                                   | :                                                                                                | Yes                                                                                                    | •                                |
|                                         | a des                                                                                                    |                                                                                                  |                                                                                                    |                                  |
| Failov<br>Selec                         | ack:<br>ver Order:<br>t active an<br>ters actival                                                             | d standby adapte<br>te in the order sc                                                           | Yes<br>ers for this port group. In a failover situ<br>secified below.                                                   | ▼<br>ation, standby              |
| Failov<br>Selec<br>adapt                | ack:<br>ver Order:<br>:t active an<br>ters actival                                                            | d standby adapte<br>te in the order sp                                                           | Yes<br>ers for this port group. In a failover situ<br>becified below.                                                   | ation, standby                   |
| Failov<br>Selec<br>adapi<br>Nam         | ver Order:<br>t active an<br>ters actival<br>ne<br><b>ive Adapt</b> e                                         | d standby adapte<br>te in the order sp<br>Speed<br>ers                                           | Yes<br>ers for this port group. In a failover situ<br>pecified below.                                                   | ation, standby                   |
| Failov<br>Selec<br>adapi<br>Nam<br>Acti | ver Order:<br>t active an<br>ters activat<br>ne<br><b>ive Adapte</b><br>vmnic0                                | d standby adapte<br>te in the order sp<br>Speed<br>ers<br>10000 Full                             | Yes ers for this port group. In a failover situ secified below. Networks 10.80.74.1-10.80.74.127                        | ation, standby Move Up Move Down |
| Failov<br>Selec<br>adapi<br>Nam<br>Acti | ack:<br>ver Order:<br>t active an<br>ters activat<br>ne<br><b>ive Adapte</b><br>vmnic0<br>vmnic1              | d standby adapte<br>te in the order sp<br>Speed<br>ers<br>10000 Full<br>10000 Full               | Yes ers for this port group. In a failover situ pecified below. Networks 10.80.74.1-10.80.74.127 10.80.74.127           | ation, standby Move Up Move Down |
| Failov<br>Selec<br>adap<br>Nam<br>Acti  | ack:<br>ver Order:<br>it active an<br>ters actival<br>ne<br><b>ive Adapt</b><br>vmnic0<br>vmnic1<br>ndby Adap | d standby adapte<br>te in the order sp<br>Speed<br>ers<br>10000 Full<br>10000 Full<br>10000 Full | Yes ers for this port group. In a failover situ ecified below. Networks 10.80.74.1-10.80.74.127 10.80.74.1-10.80.74.127 | ation, standby Move Up Move Down |

注: VMwareでは、vSphere分散スイッチを使用しているVMware ESXi5.1ホストにLACP機能が追加さ れています。 ただし、vSphere分散スイッチ構成は本書の対象範囲には含まれず、示した例では VMwareでLACPを使用していません。 LACP構成は、ポート・グループ100とOracle ZFS Storage Applianceの10GbEインタフェース上でのみ有効になっています。

VMware側では、少なくとも4つの10GbEインタフェースと2つの仮想スイッチを使用します。 管理お よび仮想マシン・ネットワーク用に2つの物理10GbEを構成し、NFSおよびvMotion操作用にも2つの 10GbEを構成します。 すべての10GbEを9000 MTUで構成する必要があります。 図10、11、12には、 これらの設定が反映されています。

注: VMware vSphere分散スイッチ(VDS)を、VMwareのダイレクトI/0テクノロジーおよびパススルー 対応ハードウェアと組み合わせて使用することが推奨されます。 これらのテクノロジーの組合せを 使用するとパフォーマンスが向上することが報告されています。 ただし、次の例ではパススルー対 応ハードウェアを使用していません。これらの機能の構成は本書の対象範囲には含まれません。 こ のテクノロジーについて詳しくは、VMwareの公式ドキュメントを参照してください。

図10、11、12は、Oracle ZFS Storage Applianceでサポートされる3つの異なるネットワーク環境を 示しています。

図9:VMware vSphere - NICチーミング構成

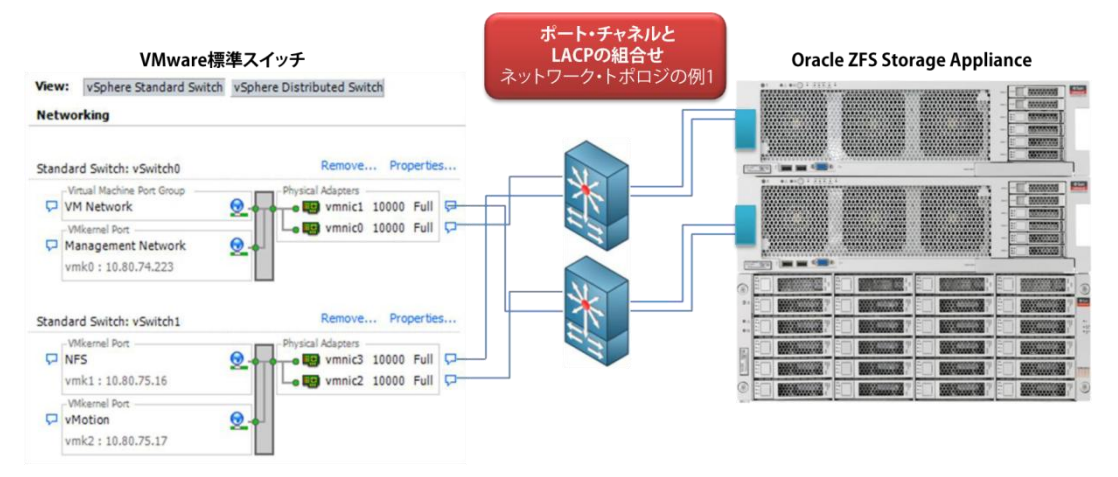

図10:例1:NFSのためのOracle ZFS Storage ApplianceおよびVMware ESXi5.1ネットワーク・インフラストラクチャ

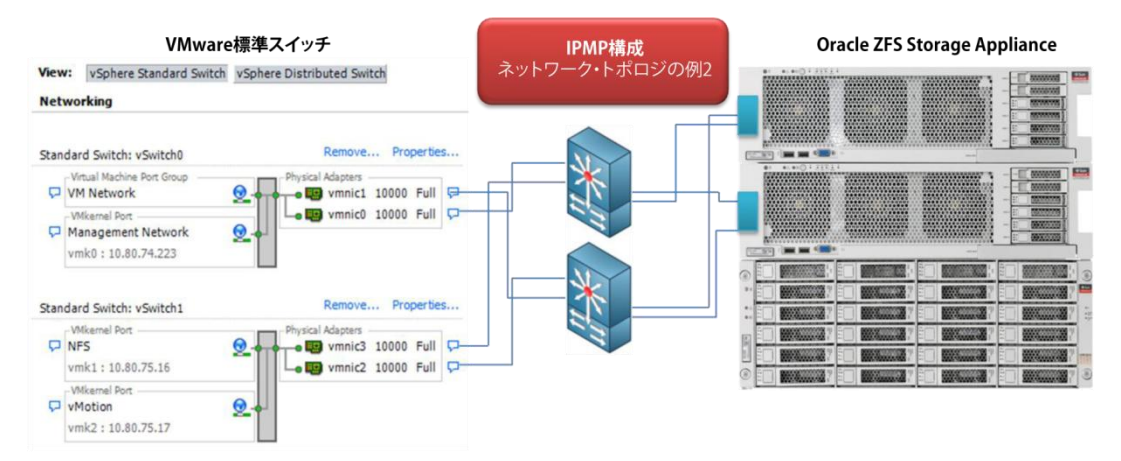

図11:例2:NFSのためのOracle ZFS Storage ApplianceおよびVMware ESXi5.1ネットワーク・インフラストラクチャ

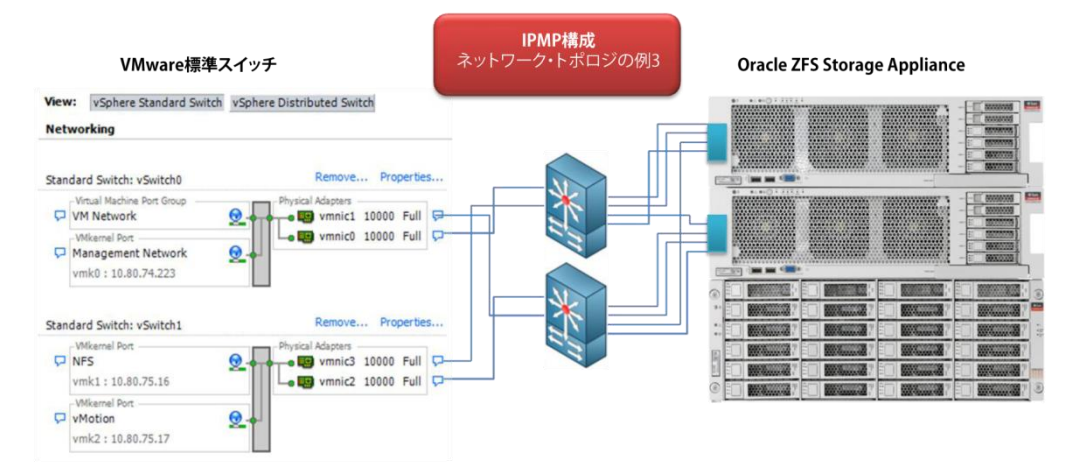

図12:例3:NFSのためのOracle ZFS Storage ApplianceおよびVMware ESXi5.1ネットワーク・インフラストラクチャ

次の手順は、Cisco NEXUS 5010スイッチ上でLACPおよび9000 MTUジャンボ・フレームとともにポート・チャネルを構成する方法を示しています。 開始する前に、IPスイッチでLACP機能が有効になっていることを確認してください。 それには、スイッチでSSHセッションを開き、次に示されているコマンドを実行します。

注:次の手順は、このソリューションのすべてのIPスイッチ・メンバーで実行する必要があります。 この例には2つの物理Cisco Nexus IPスイッチが反映されているため、両方のスイッチでCisco EtherChannel、LACP、およびジャンボ・フレーム構成を実行します。

| nexus_ip_sw_01# show | feature  |          |
|----------------------|----------|----------|
| Feature Name         | Instance | State    |
|                      |          |          |
| cimserver            | 1        | disabled |
| fabric-binding       | 1        | disabled |
| fc-port-security     | 1        | disabled |
| fcoe                 | 1        | enabled  |
| fcsp                 | 1        | disabled |
| fex                  | 1        | disabled |
| fport-channel-trunk  | 1        | disabled |
| http-server          | 1        | enabled  |
| interface-vlan       | 1        | disabled |
| lacp                 | 1        | disabled |
| lldp                 | 1        | enabled  |
| npiv                 | 1        | enabled  |
| npv                  | 1        | disabled |
| port_track           | 1        | disabled |
| private-vlan         | 1        | disabled |
| sshServer            | 1        | disabled |
| tacacs               | 1        | disabled |
| telnetServer         | 1        | enabled  |
| udld                 | 1        | disabled |
| vpc                  | 1        | disabled |
| vtp                  | 1        | disabled |
| -                    |          |          |

LACP機能が有効になっていない場合は、次の手順を使用してこの機能を有効にします。

nexus\_ip\_sw\_01# configure terminal

Enter configuration commands, one per line. End with CNTL/Z. nexus\_ip\_sw\_01 (config)# feature lacp nexus\_ip\_sw\_01 (config)# end

| nexus_ip_sw_01# <b>show</b> | feature  |          |
|-----------------------------|----------|----------|
| Feature Name                | Instance | State    |
|                             |          |          |
| cimserver                   | 1        | disabled |
| fabric-binding              | 1        | disabled |
| fc-port-security            | 1        | disabled |
| fcoe                        | 1        | enabled  |
| fcsp                        | 1        | disabled |
| fex                         | 1        | disabled |
| fport-channel-trunk         | 1        | disabled |
| http-server                 | 1        | enabled  |
| interface-vlan              | 1        | disabled |
| lacp                        | 1        | enabled  |
| lldp                        | 1        | enabled  |
| npiv                        | 1        | enabled  |
| npv                         | 1        | disabled |
| port_track                  | 1        | disabled |
| private-vlan                | 1        | disabled |
| sshServer                   | 1        | disabled |
| tacacs                      | 1        | disabled |
| telnetServer                | 1        | enabled  |
| udld                        | 1        | disabled |
| vpc                         | 1        | disabled |
| vtp                         | 1        | disabled |

ポート・チャネルの作成

次の手順に従って、ポート・チャネル100を作成します。

```
nexus_ip_sw_01# configure terminal
nexus_ip_sw_01 (config)# interface port-channel 100
nexus_ip_sw_01 (config-if)# interface ethernet 1/9-10
nexus_ip_sw_01 (config-if-range)# channel-group 100 mode active
```

nexus ip sw 01# show interface port-channel 100

```
port-channel 100 is down (No operational members)
Hardware: Port-Channel, address: 0000.0000 (bia 0000.0000.0000)
MTU 1500 bytes, BW 100000 Kbit, DLY 10 usec,
    reliability 255/255, txload 1/255, rxload 1/255
Encapsulation ARPA
Port mode is access
auto-duplex, auto-speed
Beacon is turned off
Input flow-control is on, output flow-control is on*
```

\*注: VMware ESXiまたはESXの環境では、フロー制御機能はデフォルトで全てのネットワーク・イン ターフェース上で有効となっています。Oracle ZFS Storage/ VMware環境下ではフロー制御は推奨 される構成であり、有効にする必要があります。詳しくはこちらのURLをご参照ください。 : http://kb.vmware.com/selfservice/microsites/search.do?language=en\_US&cmd=displayKC&exter nalId=2079125

```
英語ページはこちら:
```

http://kb.vmware.com/selfservice/microsites/search.do?language=en\_US&cmd=displayKC&exter nalId=1013413

```
Switchport monitor is off
No members
Last clearing of "show interface" counters never
```

```
0 seconds input rate 0 bits/sec, 0 packets/sec
0 seconds output rate 0 bits/sec, 0 packets/sec
Load-Interval #2: 0 seconds
 input rate 0 bps, 0 pps; output rate 0 bps, 0 pps
RX
 0 unicast packets 0 multicast packets 0 broadcast packets
 0 input packets 0 bytes
 0 jumbo packets 0 storm suppression packets
 0 runts 0 giants 0 CRC 0 no buffer
 0 input error 0 short frame 0 overrun 0 underrun 0 ignored
0 watchdog 0 bad etype drop 0 bad proto drop 0 if down drop
 0 input with dribble 0 input discard
 0 Rx pause
TХ
 0 unicast packets 0 multicast packets 0 broadcast packets
 0 output packets 0 bytes
 0 jumbo packets
 0 output errors 0 collision 0 deferred 0 late collision
 0 lost carrier 0 no carrier 0 babble
 0 Tx pause
0 interface resets
```

```
これでポート・チャネル100が作成されたので、このチャネル・グループにネットワーク・インタフェースを追加する必要があります。 これを実行するには、次の手順を使用します。
```

```
nexus ip sw 01# configure terminal
Enter configuration commands, one per line. End with CNTL/Z.
nexus ip sw 01 (config)# interface ethernet 1/9-10
nexus_ip_sw_01 (config-if-range)# channel-group 100
nexus_ip_sw_01 (config-if-range)# end
nexus ip sw 01# show port-channel summary
Flags: D - Down P - Up in port-channel (members)
I - Individual H - Hot-standby (LACP only)
      s - Suspended r - Module-removed
S - Switched R - Routed
      S - Switched
      U - Up (port-channel)
Group Port-
             Type Protocol Member Ports
    Channel
     _____
                                                    _____
100 Po100(SU) Eth LACP Eth1/9(P) Eth1/10(P)
```

# 次のタスクでは、ポート・チャネルのロードバランシング機能を有効にします。 次の手順を使用し ます。

#### ポート・チャネルのロードバランシングの有効化

nexus\_ip\_sw\_01# configure terminal Enter configuration commands, one per line. End with CNTL/Z. nexus\_ip\_sw\_01 (config)# port-channel load-balance ethernet source-dest-ip nexus\_ip\_sw\_01 (config)# show port-channel load-balance

Port Channel Load-Balancing Configuration: System: source-dest-ip

Port Channel Load-Balancing Addresses Used Per-Protocol: Non-IP: source-dest-mac IP: source-dest-ip source-dest-mac これでCisco EtherChannelの構成が完了し、ネットワーク・インタフェースがLACPプロトコルを使用してチャネル・グループ100にグループ化されました。 ポート・チャネルが稼働し、さらにLACP プロトコルやロードバランシング機能を利用していることを確認するには、次のコマンドを実行します。

nexus\_ip\_sw\_01# show port-channel summary
Flags: D = Down P = Up in port-channel (members)
I = Individual H = Hot-standby (LACP only)
s = Suspended r = Module-removed
S = Switched R = Routed
U = Up (port-channel)
Group Port- Type Protocol Member Ports
Channel
100 Pol00(SU) Eth LACP Eth1/9(P) Eth1/10(P)

#### nexus\_ip\_sw\_01# show port-channel usage

Total 1 port-channel numbers used Used : 100 Unused: 1 - 99, 101 - 4096 (some numbers may be in use by SAN port channels)

#### nexus ip sw 01# show port-channel traffic

| ChanId | Port    | Rx-Ucst | Tx-Ucst | Rx-Mcst | Tx-Mcst | Rx-Bcst | Tx-Bcst |
|--------|---------|---------|---------|---------|---------|---------|---------|
|        |         |         |         |         |         |         |         |
| 100    | Eth1/9  | 48.22%  | 94.51%  | 57.80%  | 37.29%  | 32.35%  | 51.93%  |
| 100    | Eth1/10 | 51.77%  | 5.48%   | 42.19%  | 62.70%  | 67.64%  | 48.06%  |

#### 次のコマンドを実行して構成を保存します。

#### ジャンボ・フレーム9000 MTUの有効化

Ciscoの公式ドキュメントによると、Cisco Nexus 5000シリーズ・スイッチはシステム・レベルのMTU のみをサポートしています。つまり、MTU属性は、個々のポートごとには変更できません。 ただし、 MTUサイズは、QoSポリシーとクラス・マップを設定することによって変更できます。

スイッチ全体でジャンボ・フレームを有効にするには、次の手順を実行します。

nexus\_ip\_sw\_01# configure terminal Enter configuration commands, one per line. End with CNTL/Z. nexus\_ip\_sw\_01 (config)# policy-map type network-qos jumbo nexus\_ip\_sw\_01 (config-pmap-nq)# class type network-qos class-default nexus\_ip\_sw\_01 (config-pmap-nq-c)# mtu 9000 nexus\_ip\_sw\_01 (config-pmap-nq-c)# end nexus\_ip\_sw\_01# configure terminal Enter configuration commands, one per line. End with CNTL/Z. nexus\_ip\_sw\_01 (config)# system qos nexus\_ip\_sw\_01 (config-sys-qos)# service-policy type network-qos jumbo nexus\_ip\_sw\_01 (config-sys-qos)# end

## 構成をチェックして、IPスイッチのイーサネット・インタフェースがジャンボMTUを使用してトラ

| Tx Multicast Packets:                  | 14618899                |             |
|----------------------------------------|-------------------------|-------------|
| Tx Broadcast Packets:                  | 21418053                |             |
| Tx Jumbo Packets:                      | 251642                  |             |
| Tx Bytes:                              | 70304189240915          |             |
| Tx Packets from 0 to 64 bytes:         | 54643893                |             |
| Tx Packets from 65 to 127 bytes:       | 11529933522             |             |
| Tx Packets from 128 to 255 bytes:      | 1166365207              |             |
| Tx Packets from 256 to 511 bytes:      | 460593642               |             |
| Tx Packets from 512 to 1023 bytes:     | 816852512               |             |
| Tx Packets from 1024 to 1518 bytes:    | 45203675698             |             |
| Tx Trunk Packets:                      | 5045352                 |             |
| Output Errors:                         |                         |             |
| nexus_ip_sw_01# show interface etherne | et 1/9 counters detaile | d           |
| Ethernet1/9                            |                         |             |
| Rx Packets:                            | 1503095493              |             |
| Rx Unicast Packets:                    | 1503070519              |             |
| Rx Multicast Packets:                  | 14499                   |             |
| Rx Broadcast Packets:                  | 10475                   |             |
| Rx Jumbo Packets:                      | 210539                  |             |
| Rx Bytes:                              | 919451945239            |             |
| Rx Packets from 0 to 64 bytes:         | 823994390               |             |
| Rx Packets from 65 to 127 bytes:       | 60266586                |             |
| Rx Packets from 128 to 255 bytes:      | 41809329                |             |
| Rx Packets from 256 to 511 bytes:      | 7941051                 |             |
| Rx Packets from 512 to 1023 bytes:     | 7991931                 |             |
| Rx Packets from 1024 to 1518 bytes:    | 561092203               |             |
| Tx Packets:                            | 59232316116             |             |
| Tx Unicast Packets:                    | 59196278214             |             |
| フィックな転送していることな破認します                    | 次のコマンドを実行して             | その桂報を検証します  |
| ノ1リノで転送していることで唯認しまり。                   | スのコマントを天11して、           | てい同報で快証しより。 |

注: Cisco Nexus 5000シリーズ・スイッチはパケットの断片化をサポートしていないため、MTUの 構成が正しくないとパケットが切り捨てられる可能性があります。 ネットワーク・インタフェース の二重化と速度の構成が正しいこと、およびCisco EtherChannelのメンバーでLACP機能が有効であ り、これらのメンバーが正しく構成されていることを確認してください。

Cisco Nexus IPスイッチについて詳しくは、次のURLを参照してください。

http://www.cisco.com/c/en/us/td/docs/switches/datacenter/nexus5000/sw/configuration/guid e/cli\_rel\_4\_0\_1a/CLIConfigurationGuide/EtherChannel.html

## NFSプロトコルに関する推奨事項

テストを開始するか、またはVMwareサーバーを本番環境に移行する前に、NFSとTCP/IPの詳細設定を 変更するようにしてください。 これらのオプションは、Oracle ZFS Storage Applianceでのフェイ ルオーバーやフェイルバックの状況でNFSデータ・ストアの高可用性を確保するために非常に重要で す。 表6に、これらの詳細設定を示します。 表6に示されているパラメータを変更するには、VMware vCenter 5.xサーバーに移動し、VMwareサーバーを選択します。「Software」タブを選択し、「Advanced Settings」をクリックします。 図16および17を参照してください。 注: この構成は、クラスタのすべてのVMwareホスト・メンバーで実行する必要があります。新しい設定を有効にするには、各VMwareホストの再起動が必要です。

| Software                          |
|-----------------------------------|
| Licensed Features                 |
| Time Configuration                |
| DNS and Routing                   |
| Authentication Services           |
| Power Management                  |
| Virtual Machine Startup/Shutdown  |
| Virtual Machine Swapfile Location |
| Security Profile                  |
| Host Cache Configuration          |
| System Resource Allocation        |
| Agent VM Settings                 |
| Advanced Settings                 |

図13:VMware vCenter 5.xサーバー上に表示されるVMwareの詳細設定カテゴリ

| Annotations<br>BufferCache                      | - | NFS.DiskFileLockUpdateFreq                                                  | 10 | <u>.</u> |
|-------------------------------------------------|---|-----------------------------------------------------------------------------|----|----------|
| CBRC                                            |   | Time (in seconds) between updates to a disk lock file                       |    |          |
| Vpx     Cow                                     |   | Min: 8 Max: 3600                                                            |    |          |
| - Cpu                                           |   | NFS.HeartbeatDelta                                                          | 5  | Ξ        |
| DataMover<br>Digest                             |   | Time in seconds since the last successful update before a heartbeat is sent |    |          |
| <ul> <li>DirentryCache</li> <li>Disk</li> </ul> |   | Min: 3 Max: 30                                                              |    |          |
| FSS FT                                          |   | NFS.HeartbeatFrequency                                                      | 12 | Ш.       |
| HBR                                             |   | Time in seconds between heartbeats                                          |    |          |
| LPage                                           | Ξ | Min: 5 Max: 86400                                                           |    |          |
| Mem<br>Migrate                                  |   | NFS.HeartbeatMaxFailures                                                    | 10 |          |
| Misc<br>Net                                     |   | ,<br>Number of sequential failures before a volume is marked down           |    |          |
| ···· NFS                                        |   | Min: 1 Max: 10                                                              |    |          |
| PageRetire                                      |   | NFS.HeartbeatTimeout                                                        | 5  |          |
| - RdmFilter                                     |   | ,<br>Time in seconds before an outstanding heartbeat is stopped             |    |          |
| Scsi                                            |   | Min: 3 Max: 30                                                              |    |          |
| SvMotion     Syslog                             |   | NFS.LockRenewMaxFailureNumber                                               | 3  |          |
| User<br>UserVars                                |   | ,<br>Number of update failures before a disk file lock is declared stale    |    |          |
|                                                 | - | Min: 0 Max: 100                                                             |    | -        |

図14: Wwware vCenter 5.xサーバー上で構成されるVWwwareの詳細設定の表示

| 表6 : Oracle ZFS Storage Appliance上のVMware vSphere 5.1データ・ストアで推奨されるNFSとTCP/IPの詳細設定 |   |
|-----------------------------------------------------------------------------------|---|
| オプション                                                                             | 値 |
| NFS.HeartbeatTimeout                                                              | 5 |

| Nfs.Sendbuffersize       | 264 |
|--------------------------|-----|
| Nfs.Receivebuffersize    | 256 |
| Nfs.MaxVolumes           | 256 |
| Net.TcpipHeapMax         | 128 |
| Net.TcpipHeapsize        | 32  |
| Nfs.heartbeatfrequency   | 20  |
| Nfs.heartbeatdelta       | 12  |
| Nfs.heartbeatmaxfailures | 10  |

ファイバ・チャネル・プロトコルに関する推奨事項

ファイバ・チャネル・プロトコルとVMware vSphere 5. xを使用する場合は、次のベスト・プラクティスと推奨事項に従ってください。

- ファイバ・チャネルのホスト・バス・アダプタ(HBA)のファームウェアとドライバを最新バージョンに更新し、さらにそのHBAがVMware HCLに記載されていることを確認してください。
- VMware VMFS (Virtual Machine File System) ボリュームがLUNごとに1つしかないことを確認し てください。
- RAWデバイスの場合は、RDM (RAWデバイス・マッピング)を使用します。
- Oracle ZFS Storage ApplianceコントローラとVMware ESXi5.xホストごとに少なくとも2つのファ イバ・チャネル・スイッチおよび1つのデュアル・ポート8Gbps HBAを使用します。
- ストレージ・エリア・ネットワーク(SAN)が、重大な障害箇所を発生させず、高可用性とロード バランシングを実現するように設計されていることを確認してください。図15を参照してください。

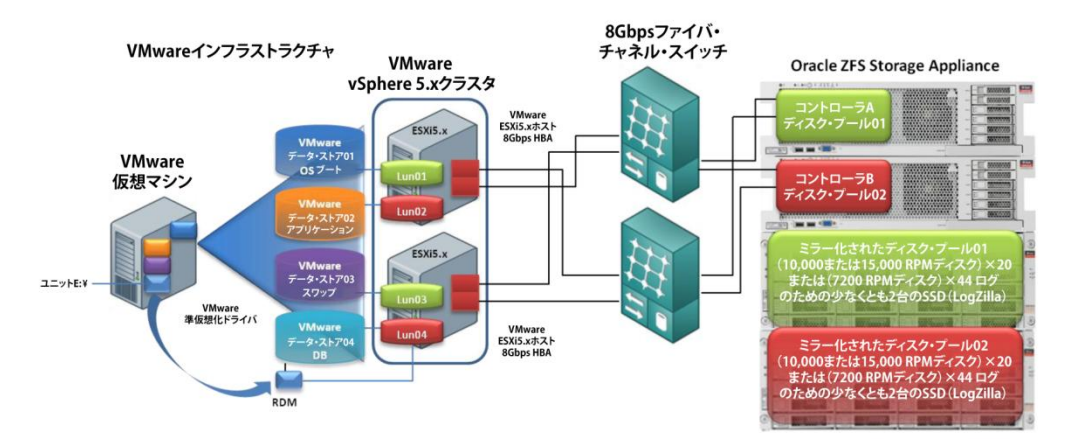

図15:Oracle ZFS Storage ApplianceおよびVMware vSphere 5.xのファイパ・チャネル環境

VMware vSphere 5.xおよびOracle ZFS Storage Applianceでファイバ・チャネル・プロトコルを使

用する場合は、サーバーを本番環境に移行する前に、パス選択ポリシーとラウンド・ロビン1/0操作 の制限だけでなく、デフォルトのストレージ・アレイ・タイプも変更します。 この変更を実行する には、次のいくつかのコード例に示されている手順に従います。

ラウンド・ロビンI/0操作の制限を変更するには、次のESXiコマンドラインに示されている手順を使 用します。 仮想サーバーで使用されるすべてのOracle ZFS Storage Applianceディスクを識別しま す。

# esxcli storage nmp device list | egrep -i "SUN Fibre Channel Disk"

Device Display Name: SUN Fibre Channel Disk (naa.600144f0c36f708b0000509aa8780005) Device Display Name: SUN Fibre Channel Disk (naa.600144f0c36f708b0000509aa94f000b) Device Display Name: SUN Fibre Channel Disk (naa.600144f0c36f708b0000509aa8ff0009) Device Display Name: SUN Fibre Channel Disk (naa.600144f0c36f708b0000509aab40000d) Device Display Name: SUN Fibre Channel Disk (naa.600144f0c36f708b0000509aa8d70008) Device Display Name: SUN Fibre Channel Disk (naa.600144f0c36f708b0000509aa8d70008) Device Display Name: SUN Fibre Channel Disk (naa.600144f0c36f708b0000509aa8d70008) Device Display Name: SUN Fibre Channel Disk (naa.600144f0c36f708b0000509aa8d7000c) Device Display Name: SUN Fibre Channel Disk (naa.600144f0c36f708b0000509aa8d7000c) Device Display Name: SUN Fibre Channel Disk (naa.600144f0c36f708b0000509aa77000c) Device Display Name: SUN Fibre Channel Disk (naa.600144f0c36f708b0000509aa77000c)

ストレージ・アレイ・タイプVMW\_PSP\_RRをVMW\_SATP\_ALUAに、パス選択ポリシーVMW\_PSP\_MRUを VMW\_PSP\_RRに変更します。

#esxcli storage nmp satp set --default-psp=VMW\_PSP\_RR --satp=VMW\_SATP\_ALUA

#### #esxcli storage nmp device list

naa.600144f0c36f708b0000509aa92a000a Device Display Name: SUN Fibre Channel Disk (naa.600144f0c36f708b0000509aa92a000a) Storage Array Type VMW\_SATP\_ALUA Storage Array Type Device Config: {implicit\_support=on;explicit\_support=off; explicit\_allow=on;alua\_followover=on;{TPG\_id=0,TPG\_state=A0}} Path Selection Policy: VMW\_PSP\_MRU Path Selection Policy Device Config: Current Path=vmhba7:C0:T0:L6 Path Selection Policy Device Custom Config: Working Paths: vmhba7:C0:T0:L6

この例は、Sun ZFSファイバ・チャネル・ディスクのみを取得し、パス選択ポリシーを変更するための次のコマンドラインを示しています。

注: 必要に応じて、次のコマンドラインを特定の環境に合わせて調整してください。

# esxcli storage nmp device list | egrep -i "SUN Fibre Channel Disk" | awk '{ print \$8
}' | cut -c 2-37

 $\begin{array}{l} naa.600144f0c36f708b0000509aa8780005\\ naa.600144f0c36f708b0000509aa94f000b\\ naa.600144f0c36f708b0000509aa8ff0009\\ naa.600144f0c36f708b0000509aa8d70008\\ naa.600144f0c36f708b0000509aa8d70008\\ naa.600144f0c36f708b0000509aa8930006\\ naa.600144f0c36f708b0000509aa8550007\\ naa.600144f0c36f708b0000509aa877000c\\ naa.600144f0c36f708b0000509aa77000c\\ naa.600144f0c36f708b0000509aa92a000a\\ \end{array}$ 

```
変更を実行する前に、ラウンド・ロビン・パス選択を使用していないことを確認してください。
```

```
# for a in `esxcli storage nmp device list | egrep -i "SUN Fibre Channel Disk" | awk '{
print $8 }' | cut -c 2-37`
> do
> esxcli storage nmp psp roundrobin deviceconfig get -d $a
> done
```

Device naa.600144f0c36f708b000509aa8780005 Does not use the Round Robin path selection policy. Device naa.600144f0c36f708b000509aa94f000b Does not use the Round Robin path selection policy. Device naa.600144f0c36f708b000509aa8ff0009 Does not use the Round Robin path selection policy. Device naa.600144f0c36f708b000509aa8ff0008 Does not use the Round Robin path selection policy. Device naa.600144f0c36f708b000509aa8ff0008 Does not use the Round Robin path selection policy. Device naa.600144f0c36f708b000509aa8ff0008 Does not use the Round Robin path selection policy. Device naa.600144f0c36f708b000509aa8ff0008 Does not use the Round Robin path selection policy. Device naa.600144f0c36f708b000509aa8ff0007 Does not use the Round Robin path selection policy. Device naa.600144f0c36f708b000509aa8ff0000 Does not use the Round Robin path selection policy. Device naa.600144f0c36f708b000509aa8ff0000 Does not use the Round Robin path selection policy. Device naa.600144f0c36f708b000509aa8ff0000 Does not use the Round Robin path selection policy.

## 次のコマンドを実行して、パス選択ポリシーVMW\_PSP\_MRUをVMW\_PSP\_RRに変更します。

```
~ # for a in `esxcli storage nmp device list | egrep -i "SUN Fibre Channel Disk" | awk
'{ print $8 }' | cut -c 2-37`
> do
> esxcli storage nmp device set -d $a --psp=VMW_PSP_RR
> done
```

次のコマンドを実行して、新しいパス選択ポリシーが更新されたことを確認します。

~ # esxcli storage nmp device list

```
naa.600144f0c36f708b0000509aa92a000a
Device Display Name: SUN Fibre Channel Disk (naa.600144f0c36f708b0000509aa92a000a)
Storage Array Type: VMW_SATP_ALUA
Storage Array Type Device Config: {implicit_support=on;explicit_support=off;
explicit_allow=on;alua_followover=on;{TPG_id=0,TPG_state=A0}}
Path Selection Policy: VMW_PSP_RR
Path Selection Policy Device Config:
{policy=rr,iops=1000,bytes=10485760,useANO=0;lastPathIndex=1:
NumIOsPending=0,numBytesPending=0}
Path Selection Policy Device Custom Config:
Working Paths: vmhba6:C0:T0:L6, vmhba7:C0:T0:L6
```

```
Oracle ZFS Storage Appliance上のすべてのファイバ・チャネル・ディスクについて1/0操作の制限
値を1に、またラウンド・ロビン・パス切替えのタイプもiopsに変更します。 変更する前に、デバ
イス構成をリストします。
```

```
~ # esxcli storage nmp psp roundrobin deviceconfig get -d
naa.600144f0c36f708b0000509aa92a000a
Byte Limit: 10485760
Device: naa.600144f0c36f708b0000509aa92a000a
IOOperation Limit: 1000
Limit Type: Default
Use Active Unoptimized Paths: false
```

構成を実行します。

```
# for a in `esxcli storage nmp device list | egrep -i "SUN Fibre Channel Disk" | awk '{
print $8 }' | cut -c 2-37`
> do
> esxcli storage nmp psp roundrobin deviceconfig set -d $a -I 1 -t iops
23
> done
```

次のコマンドを実行して、操作制限の新しい値、またラウンド・ロビン・パス切替えも更新された ことを確認します。

# for a in `esxcli storage nmp device list | egrep -i "SUN Fibre Channel Disk" | awk '{
print \$8 }' | cut -c 2-37`
> do
> esxcli storage nmp psp roundrobin deviceconfig get -d \$a
> done

Device: naa.600144f0c36f708b0000509aa92a000a IOOperation Limit: 1 Limit Type: Iops Use Active Unoptimized Paths: false

VMware vSphere 5.xクライアント上で同じ情報を確認するには、「**Configuration**」タブに移動し、 「**Storage adapters**」を選択し、Oracle ZFS Storage Applianceに接続されているvmhbaをクリック して、構成を検証するディスクを右クリックします。 図16に示すように、「**Manage Paths**」を選択 します。 図17に、その結果を示します。

#### ISP2532-based 8Gb Fibre Channel to PCI Express HBA

| 0    | vmhba6     |                |                        | Fibre Ch   | annel        | 20:00   | :00:1b:3 | 2:94:dc:ac 21:      | 00:00:1b:3   | 2:94:dc:ac  |       |     |
|------|------------|----------------|------------------------|------------|--------------|---------|----------|---------------------|--------------|-------------|-------|-----|
| Deta | ils        |                |                        |            |              |         |          |                     |              |             |       |     |
| vn   | 1hba6      |                |                        |            |              |         |          |                     |              |             |       |     |
| M    | lodel:     | ISP2532-bas    | ed 8Gb Fib             | ore Chann  | el to PCI E> | press   | HBA      |                     |              |             |       |     |
| N    | /WN:       | 20:00:00:1b:   | 32:94:dc:              | ac 21:00:0 | 00:1b:32:9   | 4:dc:ad |          |                     |              |             |       |     |
| Т    | argets:    | 1              | Devices:               | 9          | Paths:       | 9       |          |                     |              |             |       |     |
| Vie  | w: De      | vices Paths    |                        |            |              |         |          |                     |              |             |       |     |
| Ne   |            |                |                        |            |              |         |          | Duching             |              | Onesting    | Chaba | LUN |
| Na   | me         |                |                        |            |              |         |          | Runtime             | vame         | Operational | State | LUN |
| SU   | JN Fibre ( | Channel Disk ( | (naa.6001 <sup>,</sup> | 44f0c36f7  | 08b000050    | )9aa94  | f000b)   | vmhba6:0            | CO:TO:LO     | Mounted     | 1     | 0   |
| SU   | JN Fibre(  | Channel Disk(  | naa.60014              | 14f0c36f7  | 08b000050    | 9aa87   | 3000     | <u>R</u> ename      |              |             |       | 1   |
| SU   | JN Fibre(  | Channel Disk(  | naa.60014              | 14f0c36f7  | 08b000050    | 9aa893  | 3000     | <u>M</u> anage Pa   | ths          |             |       | 2   |
| SU   | JN Fibre ( | Channel Disk   | (naa.6001              | 44f0c36f7  | 08b000050    | )9aa8b  | 5000     | <u>D</u> etach      |              |             |       | 3   |
|      | IN Fibre ( | Channel Diek   | (naa 6001)             | 44f0-36f7  | 085000050    | 102284  | 70.0/    | <u>C</u> opy identi | fier to clip | board       |       | 4   |

図16:VMware vSphere 5.xクライアントで表示されたVMwareのLUNパスの管理

| Policy                                                                |                                                                                                    |                |                                  |                              |
|-----------------------------------------------------------------------|----------------------------------------------------------------------------------------------------|----------------|----------------------------------|------------------------------|
| Path Selection:                                                       | Round Robin (VMware)                                                                                                    |                |                                  | Change                       |
| Storage Array Ty                                                      | pe: VMW_SATP_ALUA                                                                                                    |                |                                  |                              |
| Paths                                                                 |                                                                                                    |                |                                  |                              |
| Runtime Name                                                          | Target                                                                                                    | LUN            | Status                           | Preferred                    |
| vmhba6:C0:T0:L0                                                       | 20:00:00:24:ff:31:2b:0f 21:00:00:24:ff:31:2b:0f                                                                                                    | 0              | <ul> <li>Active (I/O)</li> </ul> | )                            |
| vmhba7:C0:T0:L0                                                       | 20:00:00:24:ff:31:2b:0e 21:00:00:24:ff:31:2b:0e                                                                                                    | 0              | <ul> <li>Active (I/O)</li> </ul> | )                            |
|                                                                       |                                                                                                    |                |                                  |                              |
|                                                                       |                                                                                                    |                |                                  |                              |
|                                                                       |                                                                                                    |                |                                  |                              |
|                                                                       |                                                                                                    |                |                                  |                              |
|                                                                       |                                                                                                    |                |                                  |                              |
|                                                                       |                                                                                                    |                |                                  | Pafrech                      |
|                                                                       |                                                                                                    |                |                                  | Refresh                      |
| Name:                                                                 | fc. 200000 1b3294dcac: 210000 1b3294dcac-fc. 20000024ff3                                                                                                    | 12b0f:21000024 | 4ff312b0f-naa.60014              | Refresh<br>4f0c36f708b000050 |
| Name:<br>Runtime Name:                                                | fc. 200000 1b3294dcac: 210000 1b3294dcac-fc. 20000024ff3<br>vmhba6:C0:T0:L0                                                                                                    | 260f:21000024  | 4ff312b0f-naa.60014              | Refresh<br>4f0c36f708b000050 |
| Name:<br>Runtime Name:                                                | fc. 200000 1b3294dcac: 210000 1b3294dcac-fc. 20000024ff3<br>vmhba6:C0:T0:L0                                                                                                    | 12b0f:21000024 | 4ff312b0f-naa.60014              | Refresh<br>4f0c36f708b000050 |
| Name:<br>Runtime Name:<br>Fibre Channel                               | fc. 200000 1b 3294dcac: 210000 1b 3294dcac-fc. 200000 24ff3;<br>vmhba6:C0:T0:L0                                                                                                    | 12b0f:21000024 | 4ff312b0f-naa.60014              | Refresh<br>4f0c36f708b000050 |
| Name:<br>Runtime Name:<br><b>Fibre Channel</b><br>Adapter:            | fc. 200000 1b3294dcac: 210000 1b3294dcac-fc. 20000024ff3:<br>vmhba6:C0:T0:L0<br>20:00:00: 1b:32:94:dc:ac 21:00:00: 1b:32:94:dc:ac                                                   | 12b0f:21000024 | 4ff312b0f-naa.60014              | Refresh<br>4f0c36f708b000050 |
| Name:<br>Runtime Name:<br><b>Fibre Channel</b><br>Adapter:<br>Target: | fc. 200000 1b3294dcac: 210000 1b3294dcac-fc. 20000024ff3<br>vmhba6:C0:T0:L0 20:00:00: 1b:32:94:dc:ac 21:00:00: 1b:32:94:dc:ac 20:00:00:24:ff:31: 2b:0f 21:00:00:24:ff:31:2b:0f      | 12b0f:21000024 | 4ff312b0f-naa.60014              | Refresh<br>4f0c36f708b000050 |
| Name:<br>Runtime Name:<br><b>Fibre Channel</b><br>Adapter:<br>Target: | fc. 200000 1b3294dcac: 210000 1b3294dcac-fc. 20000024ff3<br>vmhba6:C0:T0:L0<br>20:00:00: 1b:32:94:dc:ac 21:00:00: 1b:32:94:dc:ac<br>20:00:00:24:ff;31:2b:0f 21:00:00:24:ff;31:2b:0f | 12b0f:21000024 | 4ff312b0f-naa.60014              | Refresh<br>4f0c36f708b000050 |
| Name:<br>Runtime Name:<br><b>Fibre Channel</b><br>Adapter:<br>Target: | fc.2000001b3294dcac:2100001b3294dcac-fc.20000024ff3;<br>vmhba6:C0:T0:L0<br>20:00:00:1b:32:94:dc:ac 21:00:00:1b:32:94:dc:ac<br>20:00:00:24:ff:31:2b:0f 21:00:00:24:ff:31:2b:0f       | 1260f;2100002- | 4ff312b0f-naa.60014              | Refresh<br>4f0c36f708b000050 |
| Name:<br>Runtime Name:<br><b>Fibre Channel</b><br>Adapter:<br>Target: | fc.2000001b3294dcac:2100001b3294dcac-fc.20000024ff3:<br>vmhba6:C0:T0:L0<br>20:00:00:1b:32:94:dc:ac 21:00:00:1b:32:94:dc:ac<br>20:00:00:24:ff:31:2b:0f 21:00:00:24:ff:31:2b:0f       | 12b0f;2100002+ | 4ff312b0f-naa.60014              | Refresh<br>4f0c36f708b000050 |

図17: Villware vSphere 5.xクライアントで表示されたVillwareのパス選択とストレージ・アレイ・タイプの概要

キュー深度の変更 - QLogic HBAおよびEmulex HBA

VMware vSphere 5.xおよびOracle ZFS Storage Applianceのベスト・プラクティスとして、システムに接続されているすべてのHBAのキュー深度オプションを調整します。

このタスクを実行するには、次の手順を使用します。

1. 次のコマンドを使用して、現在VMwareハイパーバイザにどのHBAモジュールがロードされている かを識別します。

QLogic HBAの場合は、次のコマンドを実行します。

```
# esxcli system module list | grep qla*
qla2xxx true true
```

Emulex HBAの場合は、次のコマンドを実行します。

```
# esxcli system module list | grep lpfc*
```

- 注: この例では、QLogic HBA (モジュールqla2xxx)を使用しています。
- 2. 次のコマンドを使用して、新しいキュー深度の値を設定します。 QLogic HBAの場合は、次のコ マンドを実行します。
- # esxcli system module parameters set -p ql2xmaxqdepth=64 -m qla2xxx

Emulex HBAの場合は、次のコマンドを実行します。

# esxcli system module parameters set -p lpfc0\_lun\_queue\_depth=64 -m lpfc820

- ホストを再起動し、次のコマンドを実行して、新しいキュー深度の値が適用されていることを確認します。
  - # esxcli system module parameters list -m qla2xxx

The following is the output for QLogic HBAs:

| Name                      | Туре | Value | Description                              |
|---------------------------|------|-------|------------------------------------------|
|                           |      |       |                                          |
| ql2xmaxqdepth<br>devices. | int  | 64    | Maximum queue depth to report for target |

iSCSIプロトコルに関する推奨事項

次のベスト・プラクティスと推奨事項は、Oracle ZFS Storage ApplianceとともにiSCSIプロトコル を使用したVMware vSphere 5.xに適用されます。

- VMware ESXi5.xホスト上で、9000 MTUジャンボ・フレームで動作する少なくとも1枚のデュアル 10GbE NICを使用していることを確認してください。
- ・ 少なくとも2つの物理IPネットワーク・スイッチを使用します。
- Oracle ZFS Storage Appliance側で、ポート・チャネル・グループや場合によってはIPMPテクノ ロジーで構成され、動作している、物理IPネットワーク・スイッチに接続された少なくとも2枚以 上の10GbE NICのリンク・アグリゲーションを使用していることを確認してください。

- 10GbE IPネットワークが(障害点のない)高可用性とロードバランシングで正しく構成され、動作していることを確認してください。
- ・ 物理IPスイッチまたはルーターが混雑したり、飽和したりしていないことを確認してください。
- iSCSIネットワークがイニシエータとターゲットの間で十分なスループットと低レイテンシを提供していることを確認してください。
- 異なるVLANや場合によってはネットワーク・セグメンテーションを使用して、iSCSIトラフィック を分離します。 また、iSCSIトラフィックには別のVMware vSwitchを使用します。
- ・最高のパフォーマンスを実現し、さらにパス間での1/0トラフィックのロードバランシングやフェ イルオーバーを行うには、VMware iSCS1をポート・バインディング・モードで動作するように構成します。
- ストレージ・アレイ・タイプをVMW\_SATP\_ALUAに、またパス選択ポリシーVMW\_PSP\_MRUもVMW\_PSP\_RR に変更し、ポート・バインディングのすべての物理NICメンバーがI/0トラフィックを分散してい ることを確認してください。

図18は、VMware vSphere 5.xおよびOracle ZFS Storage Applianceが含まれている、LACP、ポート・ チャネル、およびIPMP構成で動作する2つの異なるiSCSIトポロジの(本番環境に適した)高レベル のアーキテクチャを示しています。

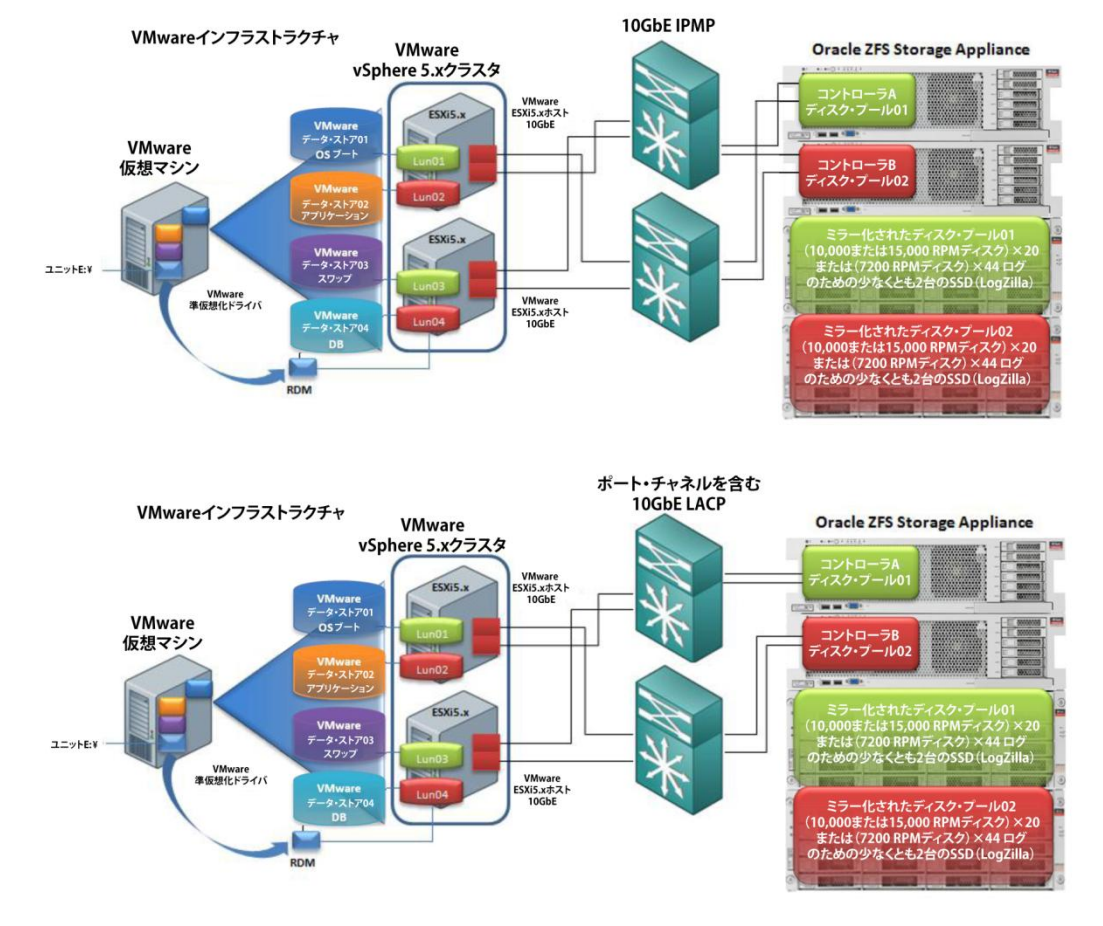

図18:vSphere 5.xのためのiSCSIを構成しているOracle ZFS Storage ApplianceおよびVMware vSphere 5.xのiSCSI環境

次の手順は、VMware vSphere 5 iSCSIをOracle ZFS Storage Applianceとともにポート・バインディ ング・モードで構成する方法を示しています。

少なくとも2つのVMkernelポートと、各インタフェースが9000 MTU (ジャンボ・フレーム) およびVMwareポート・バインディング構成で動作する2つの10GbEインタフェースを含む新しいvSwitchを作成します。図19の例は、iSCSI01とiSCSI02のVMkernelポートを示しています。これに対して、10GbEインタフェースはvmnic2とvmnic3です。

| Stan | dard Switch: vSwitch1                          |            |           | Remove.                      | Pro            | pertie       | s      |
|------|------------------------------------------------|------------|-----------|------------------------------|----------------|--------------|--------|
| P    | VMkernel Port<br>iSCSI01<br>vmk1:10.80.75.71   | <u>Q</u> - | -Physical | Adapters<br>vmnic3<br>vmnic2 | 10000<br>10000 | Full<br>Full | С<br>С |
| þ    | VMkernel Port<br>iSCSI02<br>vmk2 : 10.80.75.72 | <u>Q</u> . |           |                              |                |              |        |

図19:VMware vSphere 5.xクライアントで表示されたVMware vSwitchの構成画面

 2. 図20に示すように、各VMkernelポートの「Override switch failover order」オプションを有効 にします。 ポート・グループごとに1つの10GbEアダプタだけが有効になっていることを確認し ます。 追加のカードは「Unused Adapters」に移動する必要があります。 このタスクを実行す るには、「ESXi5.xhost」を選択してから、「Configuration」タブ、iSCSI vSwitchの「Networking」 および「Properties」の順に選択します。 「iSCSI port group」を選択し、「Edit」をクリッ クして、「NIC Teaming」タブを選択します。 図20を参照してください。

| Hardware                                                                           |                                                               |                                                                                                    |     |
|------------------------------------------------------------------------------------|---------------------------------------------------------------|----------------------------------------------------------------------------------------------------|-----|
| Health Status                                                                      |                                                               |                                                                                                    |     |
| Processors                                                                         |                                                               |                                                                                                    |     |
| Memory                                                                             |                                                               |                                                                                                    |     |
| Storage                                                                            |                                                               |                                                                                                    |     |
| Networking                                                                         |                                                               |                                                                                                    |     |
| Storage Adapters                                                                   |                                                               |                                                                                                    |     |
| Network Adapters                                                                   |                                                               |                                                                                                    |     |
| Advanced Settings                                                                  |                                                               |                                                                                                    |     |
| Power Management                                                                   |                                                               |                                                                                                    |     |
| -                                                                                  |                                                               |                                                                                                    |     |
| Standard Switch: vSwitch1                                                          | Remove Properties                                             |                                                                                                    |     |
|                                                                                    |                                                               |                                                                                                    |     |
|                                                                                    | Ports Network Adapters                                        |                                                                                                    |     |
|                                                                                    | Configuration Summary                                         |                                                                                                    |     |
|                                                                                    | T vSwitch 120 Ports                                           |                                                                                                    |     |
|                                                                                    | iSCSI01 vMotion and IP                                        |                                                                                                    |     |
|                                                                                    | Edit                                                          | )                                                                                                    |     |
| ISCSI01 Properties                                                                 |                                                               | iSCSI02 Properties                                                                                                    | ×   |
| 1 .F F F                                                                           |                                                               |                                                                                                    |     |
| General   IP Settings   Security   Traffic S                                       | haping NIC Teaming                                            | General   IP Settings   Security   Traffic Shaping   NLC   earning                                                                          | 1   |
| Policy Exceptions                                                                  |                                                               | Policy Exceptions                                                                                                    |     |
| Load Balancing:                                                                    | Route based on the originating virtual port ID 💌              | Load Balancing: Route based on the originating virtual port ID                                                                              |     |
| Network Failover Detection:                                                        | Link status only                                              | Network Failover Detection:                                                                                                    | 7   |
| Notify Switchog                                                                    |                                                               | Notify Switches:                                                                                                    | 511 |
| Noury Switches.                                                                    |                                                               |                                                                                                    | 411 |
| Failback:                                                                          | Yes 🗸                                                         | Failback: Yes                                                                                                    | 4   |
| Failover Order:                                                                    |                                                               | Failover Order:                                                                                                    |     |
| ✓ Override switch failover order:                                                  |                                                               | ✓ Override switch failover order:                                                                                                    |     |
| Select active and standby adapters for<br>adapters activate in the order specified | this port group. In a failover situation, standby<br>d below. | Select active and standby adapters for this port group. In a failover situation, standby<br>adapters activate in the order specified below. |     |
| Name Speed 1                                                                       | Networks Move Up                                              | Name Speed Networks Move Up                                                                                                    |     |
| Active Adapters                                                                    | Moura Davia                                                   | Active Adapters                                                                                                    |     |
| vmnic2 10000 Full 1                                                                | 10.80.74.1-10.80.74.63                                        | wmic3 10000 Full 0.0.0.1-255.255.254                                                                                                    | 1   |
| Standby Adapters                                                                   |                                                               | Standby Adapters                                                                                                    |     |
| Unused Adapters                                                                    |                                                               | Unused Adapters                                                                                                    |     |
| vmnic3 10000 Full 1                                                                | 10.80.74.1-10.80.74.63                                        | vmnic2 10000 Full 0.0.0.1-255.255.255.254                                                                                                   |     |
|                                                                                    |                                                               |                                                                                                    |     |
|                                                                                    |                                                               |                                                                                                    |     |
| Adapter Details                                                                    |                                                               | - Adapter Details                                                                                                    |     |
|                                                                                    |                                                               |                                                                                                    |     |
|                                                                                    |                                                               | News                                                                                                    |     |
| Name:                                                                              |                                                               | Ivame:                                                                                                    |     |
| Location:                                                                          |                                                               | Location:                                                                                                    |     |
| Driver:                                                                            |                                                               | Driver:                                                                                                    |     |
|                                                                                    |                                                               |                                                                                                    |     |
|                                                                                    |                                                               |                                                                                                    |     |
|                                                                                    |                                                               | I                                                                                                    |     |
|                                                                                    | OK Cancel Help                                                | OK Cancel Help                                                                                                    | , 1 |
|                                                                                    |                                                               |                                                                                                    |     |

図20:VMware vSphere 5.xクライアントで表示されたVMwareのiSCSI vSwitchのNICチーミングおよび構成画面

図20の例は、2つの10GbEアダプタおよび2つの異なるVMkernelポートを示しています。 両方の10GbE アダプタ ( $vmnic2 \ge vmnic3$ ) は、次の構成により、2つの異なるポート・グループにわたって分散 されています。

- ・ iSCSI01ポート・グループではvmnic2アダプタが有効であり、vmnic3アダプタは未使用です。
- ・ iSCSI02ポート・グループではvminc3アダプタが有効であり、vmnic2アダプタは未使用です。

**重要**: ポート・バインディング構成を使用する場合、各ポート・グループのアクティブなアダプタ は1つだけである必要があります。 その他のアダプタはすべて、「Unused Adapters」に移動する必 要があります。 スタンバイ・モードは使用しないでください。 図20を参照してください。 ポート・グループ構成の準備が完了したら、次の手順を使用してVMware iSCSIソフトウェアを追加 します。

- VMware vCenterサーバーとの接続を開き、「ESXi5.x」ホストを選択し、「Configuration」を選 択します。
- 2. 「Hardware」オプションで、「Storage Adapter」、「Add」の順に選択します。
- 「Add Software iSCSI Adapter」を選択します。「OK」をクリックします。 図21に示すように、 新しいiSCSI vHBAが作成されます。

| Getting Started Summary Virtual Mach | nes Resource Allocation Performance Configuration | Decel Users & Groups Events Permissions                                              |                   |
|--------------------------------------|---------------------------------------------------|--------------------------------------------------------------------------------------|-------------------|
| Hardware                             | Storage Adapters                                  |                                                                                      | Add               |
| Health Status                        | Device Type                                       | WWN                                                                                  |                   |
| Processors                           | MCP55 SATA Controller                             |                                                                                      |                   |
| Memory                               | o vmhba0 Block SCSI                               |                                                                                      |                   |
| Storage                              | o vmhba1 Block SCSI                               |                                                                                      |                   |
| Networking                           | 📀 vmhba2 Block SCSI                               |                                                                                      |                   |
| Storage Adapters                     | 💿 vmhba3 Block SCSI                               |                                                                                      |                   |
| Network Adapters                     | Sinck SCSI                                        |                                                                                      |                   |
| Advanced Settings                    | Vinnbas Block SCSI                                |                                                                                      |                   |
| Power Management                     | Winnbass Block SCSI                               |                                                                                      |                   |
|                                      | O umbha9F Block SCST                              |                                                                                      |                   |
| Software                             | S umbha26 Block SCST                              |                                                                                      |                   |
| Licensed Features                    | withbase block SCSI                               |                                                                                      |                   |
| Time Coofig ration                   | withball Block SCSI                               |                                                                                      |                   |
| DNS and Bouting                      | USB Storage Controller                            |                                                                                      |                   |
| Authentication Services              | (a) vmhba32 Block SCSI                            |                                                                                      |                   |
| Virtual Machine Startun/Shutdown     | ISP2532-based 8Gb Fibre Channel to PCI Expres     | ss HBA                                                                               |                   |
| Victual Machine Swanfile Location    | (c) vmhba6 Fibre Channel                          | 20:00:00:1b:32:94:f9:ac 21:00:00:1b:32:94:f9:ac                                      |                   |
| Security Profile                     | owhha7 Ehra/hannal                                | 20+01+00+1k-32+k4+f4+ac21+01+00+1k-32+k4+f4+ac                                       |                   |
| Host Cache Configuration             | Details                                           |                                                                                      |                   |
| System Recourse Allocation           | vmbha38                                           |                                                                                      |                   |
| Agent VM Settings                    | Model: MCP55 SATA Controller                      |                                                                                      |                   |
| Advanced Settings                    | Targets: 0 Devices: 0 Pat                         | aths: 0                                                                              |                   |
|                                      | View Devices Paths                                |                                                                                      |                   |
|                                      | Nese                                              | Design Hone Consults Only Data UNI Tree Data Data Consult Const                      | ware Astelar      |
|                                      |                                                   | Transministerie Operation State Level Type Drive type Transport Capacity Jones Trans | That of Procedure |
|                                      | Add Storage Adapter                               | ×                                                                                    |                   |
|                                      | C Add Software (SCSLAdapte                        |                                                                                      |                   |
|                                      | C                                                 |                                                                                      |                   |
|                                      | Add Software FCoE Adapte                          | ter (                                                                                |                   |
|                                      | OK Carrel                                         |                                                                                      |                   |
|                                      | - Cunton                                          |                                                                                      |                   |
|                                      |                                                   | ISCSI Software Adapter                                                               |                   |
|                                      |                                                   | O vmhba39 iSCSI iqn.1998-01.com.vmware:ale-4440d-5312c143:                           |                   |
|                                      |                                                   | Details                                                                              |                   |
|                                      |                                                   |                                                                                      |                   |
|                                      |                                                   | vmhba39                                                                              |                   |
|                                      |                                                   | Model: ISLSISOTWARE Adapter                                                          |                   |
|                                      |                                                   | Social Hamiltonia Contraction Contraction Contraction                                |                   |
|                                      |                                                   | Connected Targets: 0 Devices: 0 Paths: 0                                             |                   |
|                                      |                                                   | View: Devices Paths                                                                  |                   |
|                                      |                                                   | Name Runtime Name Operational State LUN Type Drive Type                              | í.                |
|                                      |                                                   |                                                                                      | )                 |

図21:VMware vSphere 5.xクライアントで表示された「iSCSI Software Adapter」画面

4. 「Hardware」および「Storage Adapter」で、新しい「iSCSI vHBA」、「Properties」の順に選択 します。 「iSCSI Initiator Properties」画面が開きます。

5. 「Configure」を選択し、このvHBAのiSCSIエイリアス名を入力します。 「OK」をクリックします。

図22の例は、ESXi5.xのiSCSIエイリアス名を示しています。 環境にもっとも適したエイリアスを 選択してください。 また、ESXi5.xホストのIQN名(この例では、

iqn.1998-01.com.vmware:aie-4440d-5312c143) もメモしてください。 この情報は、図22 に示すように、Oracle ZFS Storage Appliance上で新しいiSCSIイニシエータを登録するために必要 です。

| 🕝 iSCSI Initiator (vmhba39) Pro                                | perties 🗖 🖼 🔀                                                                                  |
|----------------------------------------------------------------|------------------------------------------------------------------------------------------------|
| General Network Configuration                                  | Dynamic Discovery Static Discovery                                                             |
| Name:<br>Alias:<br>Target discovery methods:                   | iqn. 1998-01.com.vmware:aie-4440d-5312c143<br>ESXi5.x iSCSI<br>Send Targets, Static Target     |
| Software Initiator Properties –<br>Status:                     | Enabled                                                                                        |
| SCSI Prope<br>iSCSI Name<br>iSCSI Alias:<br>Status<br>I Enable | erties<br>:: n. 1998-01.com.vmware:aie-4440d-5312c143<br>ESXI5.x iSCSI<br>ed<br>OK Cancel Help |
| CHAP Advanced                                                  | Configure                                                                                      |
|                                                                | Close Help                                                                                     |

図22:VWware vSphere 5.xクライアントで表示された「iSCSI Initiator Properties」画面

同じ画面で、ポート・グループをソフトウェアiSOSIアダプタにバインディングするため、およびiSOSIソフトウェアのアクティブなvmknicベースのマルチパスのために、「Network Configuration」タブを選択し、「Add」をクリックして、iSOSI01およびiSOSI02ポート・グループを選択します。「OK」をクリックします。図23に、ポート・バインディングの詳細を示します。

| iSCSI Initiator (vmhb | oa39) Properties           |                                    |                                   |                       |                          |
|-----------------------|----------------------------|------------------------------------|-----------------------------------|-----------------------|--------------------------|
| eneral Network Con    | figuration Dynamic Discove | ery Static Discovery               |                                   |                       |                          |
| VMkernel Port Binding | s:                         |                                    |                                   |                       |                          |
| Port Group            | VMkernel Ad                | apter Port Group Policy            | Path Status                       |                       |                          |
|                       |                            |                                    | ·                                 |                       |                          |
|                       |                            |                                    |                                   |                       |                          |
| C                     |                            |                                    |                                   |                       |                          |
|                       | 🕗 Bind with VMkernel N     | etwork Adapter                     | c                                 |                       |                          |
| •                     | Only VMkernel adap         | ters compatible with the iSCSI p   | oort binding requirements and ava | ailable               |                          |
|                       | physical adapters ar       | re listed.                         |                                   |                       |                          |
| /Mkernel Port Bindir  | If a targeted VMker        | nel adapter is not listed, go to H | lost > Configuration > Networkin  | ng to update          |                          |
|                       | Select VMkernel adapter t  | o bind with the iSCSI adapter.     |                                   |                       |                          |
|                       | Port Group                 | VMkernel A                         | dapter Physical Adapte            | er 🔺                  |                          |
|                       | iSCSI01 (vSwitch1)         | ) vmk1                             | vmnic2 (1                         | 0000, Full)           |                          |
|                       | iSCSI02 (vSwitch1)         | ) vmk2                             | vmnic3 (1                         | 0000, Full) 🗏         |                          |
|                       | 🧕 Management Netw          | vork(vSwitch0) vmk0                | vmnic0 (1                         | 000, Full)            |                          |
|                       | -                          |                                    | vmnic5                            | _                     |                          |
|                       | •                          |                                    | Vmnic4                            |                       |                          |
|                       |                            |                                    |                                   |                       |                          |
|                       | Network Adapters Deta      | SCSI Initiator (Vmnba39) F         | Properties                        |                       |                          |
|                       | Virtual Network Ac         | General Network Configurat         | ion Dynamic Discovery Static      | Discovery             |                          |
|                       | VMkernel:                  | VMkernel Port Bindings:            |                                   |                       |                          |
|                       | Switch:                    | Port Group                         | ∧ VMkernel Adapter P              | ort Group Policy P    | ath Status               |
|                       | Port Group:                | iSCSI01 (vSwitch1)                 | vmk1                              | 📀 Compliant 🛛 🕢       | Active                   |
|                       | IP Address:                | iSCSI02 (vSwitch1)                 | vmk2                              | 📎 Compliant 🛛 🕢       | Active                   |
|                       | IDu6 Address:              |                                    |                                   |                       |                          |
|                       |                            |                                    |                                   |                       |                          |
|                       | Physical Network /         | •                                  | III                               |                       | •                        |
|                       | Device:                    |                                    |                                   | Add                   | Remove                   |
|                       | Link Status                | VMkernel Port Binding Details      |                                   |                       |                          |
|                       | Configured Speed           |                                    |                                   |                       |                          |
|                       |                            | Virtual Network Adapt              | er                                |                       |                          |
|                       |                            | VMkernel:                          | vmk1                              |                       |                          |
|                       |                            | Switch:                            | vSwitch1                          |                       |                          |
|                       |                            | Port Group:                        | Compliant                         |                       |                          |
|                       |                            | IP Address:                        | 10 80 75 71                       |                       |                          |
|                       |                            | Subnet Mask                        | 255 255 254 0                     |                       |                          |
|                       |                            | IPv6 Address:                      | fe80::250:56ff:fe6c:ec50/64       | ł                     |                          |
|                       |                            | Physical Notwork Adam              | ter                               |                       |                          |
|                       |                            | Name:                              | vmnic?                            |                       |                          |
|                       |                            | Device:                            | Intel Corporation 82599FB         | 10-Gigabit SEI/SEP+ N | etwork Conn              |
|                       |                            | Link Status:                       | Connected                         |                       | contraction and a second |
|                       |                            | Configured Speed:                  | 10000 Mbps (Full Duplex)          |                       |                          |
|                       |                            |                                    |                                   |                       |                          |
|                       |                            |                                    |                                   |                       | Close Hole               |
|                       |                            |                                    |                                   |                       |                          |

図23:ポート・パインディングの詳細を表示している「iSCSI Initiator Properties」画面

 Oracle ZFS Storage Appliance上で新しいiSCSIターゲットを作成します。これを実行するには、 Oracle ZFS Storage ApplianceのBUIにログインし、「Configuration」、「SAN」、「iSCSI Targets」 オプションの順にクリックします。「Target IQN Auto-assign」オプションを選択します。環 境にもっとも適したエイリアス名を入力し、「network interface」を選択して「OK」をクリッ クします。 図24を参照してください。

この例は、2つの10GbEインタフェースのリンク・アグリゲーションであるインタフェースaggr1を示しています。

| SUN ZFS STORAGE 7429                                            |                                                                                                    | 1222                                                                     | 20       | Super User@ | aie 7420e h1 LOG | OUT HELP   |
|-----------------------------------------------------------------|----------------------------------------------------------------------------------------------------|--------------------------------------------------------------------------|----------|-------------|------------------|------------|
|                                                                 |                                                                                                    |                                                                          |          |             |                  |            |
| SER                                                             | VICES STORAGE I                                                                                                    | ETWORK S                                                                 | AN CLUS  | TER USERS   | PREFERENCES      | ALERTS     |
| Storage Area Network (SAN)                                      |                                                                                                    | or Groups.                                                               |          |             | Targets          | Initiators |
| respectively. To create a group or add to an existing one, dray | the entity from the left to the table                                                                                | on the right.                                                            |          |             |                  |            |
| Fibre Channel Ports OiSCSI Targets                              | SRP Targets                                                                                                    | iSCSI Targe                                                              | t Groups |             |                  |            |
|                                                                 |                                                                                                    | NAME<br>default                                                          | TARGETS  | ETS ]       |                  |            |
| New iSCSI Ta                                                    | rget                                                                                                    |                                                                          | CANCEL   | ок          |                  |            |
|                                                                 | Target IQN<br>Alias<br>Initiator authentication mode<br>Target CHAP name<br>Target CHAP secret<br>Network interfaces | Auto-assign     ZFSSA_ISCSI     ZFSSA_ISCSI     CHAP     CHAP     RADIUS | t        |             |                  |            |

図24:Oracle ZFS Storage ApplianceのBUIで表示されたiSCSIターゲットの構成

 iSCSIターゲットが作成されます。新しいiSCSIターゲットを選択して「iSCSI Target Groups」 にドロップし、「Edit」を選択して名前を変更します。「OK」、「APPLY」の順にクリックしま す。 図25は、iSCSIターゲットの編集ウィンドウを示しています。

注: 前で説明したように、ベスト・プラクティスとして、Oracle ZFS Storage Applianceコントロー ラごとにリンク・アグリゲーション・モードのLACPインタフェースで少なくとも2つの10GbEを使用 します。 この例ではCHAP認証は使用されていないため、CHAP情報を入力する必要はありません。■

| SUN ZFS STORAGE 7420                                                                                                |                                               |                                            |                                          |             | 10 <sup>s</sup> | uper User@    | aie 7420e h1 10    | GOUT HELP  |
|----------------------------------------------------------------------------------------------------|-----------------------------------------------|--------------------------------------------|------------------------------------------|-------------|-----------------|---------------|--------------------|------------|
|                                                                                                    |                                               |                                            |                                          |             |                 |               |                    |            |
|                                                                                                    | SERVICES                                      | STORAGE                                    | NETWORK                                  | SAN         | GLUSTER         | USERS         | PREFERENCES        | ALERTS     |
| Storage Area Network (SAN)                                                                                          |                                               |                                            |                                          |             |                 |               | Targets            | Initiators |
| To share LUNs only via particular targets or to particul<br>respectively. To create a group or add to an existing o | ar initiators, build 1<br>ne, drag the entity | arget Groups and I<br>from the left to the | Initiator Groups,<br>table on the right. |             |                 |               | REVERT             | APPLY      |
| Share Share 1 D 10001 Tarres                                                                                        |                                               |                                            | ICOCI To                                 |             |                 |               |                    |            |
| ZFSSA ISCSI Target                                                                                                  | IS SRP IA                                     | irgets                                     |                                          | rget Grou   | ps              |               |                    |            |
| kpn 1966-03.com sun 02:s458fee1-24a7-c2                                                                             | la-949a-9be995t3                              | lea17                                      | default                                  | [ ALL       | TARGETS ]       |               |                    |            |
|                                                                                                    |                                               |                                            | targets-0                                | ign. 195    | 6-03 com sun 0  | 2.a458fee1-24 | a7.c28a-949a-9be99 | Seas7      |
|                                                                                                    |                                               |                                            |                                          | CANCEL      | ок              |               |                    |            |
|                                                                                                    |                                               |                                            |                                          |             |                 |               |                    |            |
| Name ZF                                                                                                    | SSA_ISCSI_G                                   | oup01                                      |                                          |             |                 | - 10          |                    |            |
| ISCSI Tar                                                                                                    | gets                                          |                                            |                                          |             |                 | - 1           |                    |            |
| l⊻ iqn.15                                                                                                    | 186-03.com.sur                                | ::02:a458fee1-24                           | la7-c28a-949a-91                         | be995f3ea17 |                 |               |                    |            |
|                                                                                                    |                                               |                                            |                                          |             |                 | - 10          |                    |            |
|                                                                                                    |                                               |                                            |                                          |             |                 |               |                    |            |
|                                                                                                    |                                               |                                            |                                          |             |                 |               |                    |            |
|                                                                                                    |                                               |                                            |                                          |             |                 |               |                    |            |
|                                                                                                    |                                               |                                            |                                          |             |                 |               |                    |            |
|                                                                                                    |                                               |                                            |                                          |             |                 |               |                    |            |

25: Oracle ZFS Storage ApplianceのBUIで表示されたiSCSIターゲット・グループの構成

 同じ画面で、「Initiators」、「iSCSI Initiators」の順にクリックして、新しいiSCSIイニシ エータを作成します。 図26に示すように、IQNイニシエータを入力します。 この例では、IQNイ ニシエータはiqn.1998-01.com.vmware:aie-4440d-5312c143です。エイリアス名を入力 して「OK」をクリックします。

| CRACLE                                                                                                    |                                      |                                                                      |                           |                           |            |       | gaie-7420e-h1-i | LOGOUT HEI |
|----------------------------------------------------------------------------------------------------|--------------------------------------|----------------------------------------------------------------------|---------------------------|---------------------------|------------|-------|-----------------|------------|
|                                                                                                    |                                      |                                                                      |                           |                           |            |       |                 |            |
|                                                                                                    | SERVICES                             | STORAGE                                                              | NETWORK                   | SAN                       | CLUSTER    | USERS | PREFERENCE      | ES ALERT   |
| Storage Area Network (SAN)                                                                                           |                                      |                                                                      |                           |                           |            |       | Targets         | Initiato   |
| To share LUNs only via particular targets or to particul<br>respectively. To create a group or add to an existing or | lar initiators, build Targ           | et Groups and Initi<br>m the iell to the tal                         | ator Groups,              |                           |            |       |                 |            |
| opproved, is a consist a dot of an evening o                                                                         | ing any the unity into               |                                                                      | ole of the right.         |                           |            |       |                 |            |
| Fibre Channel Initiators OiSCSI In                                                                                   | itiators SRP                         | Initiators                                                           | iSCSI Ini                 | tiator Gro                | oups       |       |                 |            |
|                                                                                                    |                                      |                                                                      | NAME                      | INSTIA                    | TORS       |       |                 |            |
|                                                                                                    |                                      |                                                                      | default                   | [ ALL                     | INITIATORS | 1     |                 |            |
|                                                                                                    |                                      |                                                                      |                           |                           |            |       |                 |            |
|                                                                                                    |                                      |                                                                      |                           |                           |            |       |                 |            |
|                                                                                                    |                                      |                                                                      |                           |                           |            |       |                 |            |
|                                                                                                    |                                      |                                                                      |                           |                           |            |       |                 |            |
|                                                                                                    |                                      |                                                                      |                           |                           |            |       |                 |            |
|                                                                                                    |                                      |                                                                      |                           |                           |            |       |                 |            |
|                                                                                                    |                                      |                                                                      |                           |                           |            |       |                 |            |
|                                                                                                    |                                      |                                                                      |                           |                           |            |       |                 |            |
|                                                                                                    |                                      |                                                                      |                           |                           |            |       |                 |            |
|                                                                                                    |                                      |                                                                      |                           |                           |            |       |                 |            |
| New ISCS                                                                                                    | il Initiator                         |                                                                      |                           | CANC                      | EL O       | к     |                 |            |
| New ISCS                                                                                                    | l Initiator                          |                                                                      |                           | CANC                      | EL         | ĸ     |                 |            |
| New iSCS                                                                                                    | il Initiator                         |                                                                      |                           | CANC                      |            | ĸ     |                 |            |
| NewiSCS                                                                                                    | il Initiator                         | Initiator IQN                                                        | ware:aie-44               | CANC                      | 43         | ĸ     |                 |            |
| NewISCS                                                                                                    | il Initiator                         | Initiator IQN                                                        | tware:aie-44              | 40d-5312c1                | 43         | ĸ     |                 |            |
| NewiSCS                                                                                                    | i Initiator                          | Initiator IQN<br>Alias                                               | tware:aie-44<br>VMware ES | CANC<br>40d-5312c1<br>Xi5 | 43         | ĸ     |                 |            |
| New ISOS                                                                                                    | i Initiator                          | Initiator IQN<br>Alias<br>Use CHAP                                   | tware:aie-44<br>VMware ES | CANC<br>40d-5312c1<br>Xi5 | 43         | ĸ     |                 |            |
| New/ISCS                                                                                                    | il Initiator<br>Initiat              | Initiator IQN<br>Alias<br>Use CHAP<br>or CHAP name                   | tware:aie-44<br>VMware ES | CANC<br>40d-5312c1<br>Xi5 | 43         | K     |                 |            |
| NewiSCS                                                                                                    | il Initiator<br>Initiato<br>Initiato | Initiator IQN<br>Alias<br>Use CHAP<br>or CHAP name<br>or CHAP secret | tware:aie-44<br>VMware ES | 40d-5312c1<br>Xii5        | 43         | К     |                 |            |
| NewiSCS                                                                                                    | il Initiator<br>Initiato<br>Initiato | Initiator IQN<br>Alias<br>Use CHAP<br>or CHAP name<br>or CHAP secret | tware:aie-44<br>VMware ES | CANC<br>40d-5312c1<br>Xi5 | 43         | к     |                 |            |
| NewiSCS                                                                                                    | il Initiator<br>Initiato<br>Initiato | Initiator IQN<br>Alias<br>Use CHAP<br>or CHAP name<br>or CHAP secret | ware:aie-44<br>Wware ES   | CANC<br>40d-5312c1<br>Xi5 | 43         | ĸ     |                 |            |

図26:Oracle ZFS Storage ApplianceのBUIで表示されたiSCSIイニシエータの構成

 これで新しいiSCSIイニシエータが作成されたので、それを選択して「iSCSI Initiator Groups」 にドロップします。「Edit」を選択して、iSCSIイニシエータ名を変更します。「OK」、「Apply」 の順にクリックします。 図27は、iSCSIイニシエータ・グループの編集ウィンドウを示していま す。

| SUN ZFS STORAGE 7420                                                                                                 |                                               |                                             | 338                                   | 20        | a di           | uper User     | @ale 7420e h1 LO | SOUT HEL |
|----------------------------------------------------------------------------------------------------|-----------------------------------------------|---------------------------------------------|---------------------------------------|-----------|----------------|---------------|------------------|----------|
|                                                                                                    |                                               |                                             |                                       |           |                |               |                  |          |
|                                                                                                    | SERVICES                                      | STORAGE                                     | NETWORK                               | SAN       | CLUSTER        | USERS         | PREFERENCES      | ALERT    |
| Storage Area Network (SAN)                                                                                           |                                               |                                             |                                       |           |                |               | Targets          | Initiato |
| To share LUNs only via particular targets or to particul<br>respectively. To create a group or add to an existing of | ar initiators, build T<br>ne, drag the entity | larget Groups and I<br>from the left to the | ntistor Groups,<br>table on the right |           |                |               | REVERT           | APPLY    |
| Fibre Channel Initiators 0 ISCSI In                                                                                  | itiators SR                                   | P Initiators                                | iSCSI Init                            | tiator Gr | oups           |               |                  |          |
| S VMware ESXi5                                                                                                    |                                               |                                             | NAME                                  | INIT      | ATORS          |               |                  |          |
| ign.1890-01.com/vmware.sid-44400-03120                                                                               | 14.5                                          |                                             | default                               | IAL       | LINITIATORS    | 1             |                  |          |
|                                                                                                    |                                               |                                             | initiators-0                          | kgn.tS    | 198-01.com.vmw | are ale 44400 | 5-\$312c143      |          |
|                                                                                                    |                                               | _                                           | -                                     |           |                |               |                  |          |
|                                                                                                    |                                               |                                             |                                       | GAN       | an 📃 🖸         | ж             |                  |          |
| Name I                                                                                                    | ESXi5_Initiator_<br>itiators                  | Group01                                     |                                       |           |                |               |                  |          |
| iqn.                                                                                                    | 1998-01.com.vr                                | mware:aie-4440                              | I-5312c143                            |           |                |               |                  |          |
|                                                                                                    |                                               |                                             |                                       |           |                | _             |                  |          |

図27:Oracle ZFS Storage ApplianceのBUIで表示されたiSCSIイニシエータ・グループの構成

 次に、LUNを作成して、今作成したターゲットおよびイニシエータ・グループにマップします。 「Shares」をクリックし、プロジェクトを選択して、LUNを作成します。 図28は、このLUNをター ゲットおよびイニシエータ・グループにマップできる「Create LUN」ダイアログ・ウィンドウを 示しています。

|              |                          | iguration i    | Maintena      | nce s          | nares         | Status    | Analytic   |
|--------------|--------------------------|----------------|---------------|----------------|---------------|-----------|------------|
| POOLS POOL-2 |                          |                |               |                | SHAF          | ES PROJEC | TS SCHEM.  |
| Projects     | Performance 1            | Shares G       | Seneral       | Protocols      | Access        | Snapshots | Replicatio |
|              | pool-2/local/Performance |                |               |                |               |           |            |
|              | O Ellosustema   O LUNA   |                |               |                |               |           |            |
|              | rnesystems v Lois        | • U.1000       |               |                |               |           |            |
|              |                          |                |               |                |               |           |            |
|              |                          | No LUNs define | ed. Click the | button above   | to add a LUN. |           |            |
|              |                          |                |               |                |               |           |            |
|              | Create L                 |                |               |                | CANCEL        | APPLY     |            |
|              |                          |                |               |                |               |           |            |
|              |                          |                |               |                |               |           |            |
|              |                          |                | Project       | Performance    |               |           |            |
|              |                          |                | Name          | iSCSI_LUN01    |               |           |            |
|              |                          |                | Volume size   | 100 G          | -             |           |            |
|              |                          | Thi            | n provisioned | V              |               |           |            |
|              |                          | Volum          | ne block size | 128k -         |               |           |            |
|              |                          |                | Target Group  | ZFSSA_iSCS     | I_Group01 -   |           |            |
|              |                          | In             | itiator Group | ESXi5_Initiato | r_Group01 -   |           |            |
|              |                          |                | LU Number     | 0              |               |           |            |
|              |                          | 0              | Event Otation | Auto-assign    |               |           |            |
|              |                          | Opera          | cional Status | Ounie +        |               |           |            |
|              |                          |                |               |                |               |           |            |
|              |                          |                |               |                |               |           |            |
|              |                          |                |               |                |               |           |            |

図28:Oracle ZFS Storage ApplianceのBUIで表示されたiSCSI LUNのプロビジョニング

- 12. iSCSIの構成を作成したVMware ESXi5.xホスト上で、「iSCSI Initiator Properties」を開き、 「Dynamic Discovery」タブを選択して「Add」をクリックします。
- 13. 図29に示す「Add Send Target Server」画面で、Oracle ZFS Storage Applianceの10GbEリンク・ アグリゲーション・インタフェースのiSCSI IPアドレスを追加します。「OK」、「Close」の順 にクリックします。

今作成した新しいiSCSI LUNを検出するために、アダプタの再スキャンが必要になります。

| iSCSI Initiator (vmhba39) Properties                                                                         |                  |
|----------------------------------------------------------------------------------------------------|------------------|
| General Network Configuration Dynamic Discovery Static Discovery                                             |                  |
| Send Targets                                                                                                 |                  |
| Discover iSCSI targets dynamically from the following locations (IPv4, IPv6, host name):                     |                  |
| iSCSI Server Location                                                                                        |                  |
| 10.80.75.18:3260                                                                                             |                  |
| 🔗 Add Send Target Server                                                                                     |                  |
|                                                                                                    |                  |
| iSCSI Server: 10.80.75.18                                                                                    |                  |
| Port: 3260                                                                                                   |                  |
| Parent:                                                                                                    |                  |
| Authentication may need to be configured before a session can<br>be established with any discovered targets. |                  |
| CHAP Advanced                                                                                                |                  |
|                                                                                                    | -                |
| OK Cancel Help                                                                                               |                  |
|                                                                                                    | _                |
|                                                                                                    |                  |
|                                                                                                    |                  |
| ,<br><u>A</u> dd <u>R</u> emove                                                                              | <u>S</u> ettings |
|                                                                                                    |                  |
| <u>_</u> _0:                                                                                                 | se <u>H</u> elp  |

図29:VMware vSphere 5.xクライアントでのiSCSIサーバーの追加

iSCSI HBAの再スキャンの後、図30に示すように新しいLUNがESXi5.xホストから使用可能になるとともに、ポート・バインディング構成の2つのアクティブなパスのメンバーに接続されます。

| SCSI Initiator (vmhba39) I  | Properties             |           |                 |        |                 |
|-----------------------------|------------------------|-----------|-----------------|--------|-----------------|
| neral Network Configurat    |                        | tatic Die | covery          |        |                 |
|                             | by name biscovery   a  |           | covery [        |        |                 |
| /Mkernel Port Bindings:     |                        |           |                 |        |                 |
| Port Group                  | VMkernel Adapter       | Port      | Group Policy    | Pati   | n Status        |
| iSCSI01 (vSwitch1)          | vmk1                   |           | Compliant       | •      | Active          |
| SC2102 (VSWItch1)           | VMK2                   | •         | Compliant       | •      | Active          |
| ٠ [                         | III                    |           |                 |        | ۱.              |
|                             |                        |           |                 |        |                 |
|                             |                        |           | <u>A</u> dd     |        | <u>R</u> emove  |
| Mkernel Port Binding Detail |                        |           |                 |        |                 |
|                             |                        |           |                 |        |                 |
| Virtual Network Adapt       | er                     |           |                 |        |                 |
| VMkernel:                   | vmk1                   |           |                 |        |                 |
| Switch:                     | vSwitch1               |           |                 |        |                 |
| Port Group:                 | iSCSI01                |           |                 |        |                 |
| Port Group Policy:          | 🤡 Compliant            |           |                 |        |                 |
| IP Address:                 | 10.80.75.71            |           |                 |        |                 |
| Subnet Mask:                | 255.255.254.0          |           |                 |        |                 |
| IPv6 Address:               | fe80::250:56ff:fe6c:ec | 50/64     |                 |        |                 |
| Physical Network Adap       | ter                    |           |                 |        |                 |
| Name:                       | vmnic2                 |           |                 |        |                 |
| Device:                     | Intel Corporation 8259 | 9EB 10-   | Gigabit SFI/SFP | + Netv | vork Conn       |
| Link Status:                | Connected              |           |                 |        |                 |
| Configured Speed:           | 10000 Mbps (Full Dupl  | ex)       |                 |        |                 |
|                             |                        |           |                 |        |                 |
|                             |                        |           |                 | ~      | 1               |
|                             |                        |           |                 |        | se <u>H</u> elp |

図30: VMware vSphere 5.xクライアントで表示されたVMware vSphere 5.x iSCSIネットワーク構成の概要

新しいiSCSI LUNが表示されていること、およびESXi5.xホストからアクセスできることを確認して ください。また、次のコマンドを使用して、マルチパス構成が正しく動作していることも検証およ び確認してください。

# 14. ESXi5. xホストへのSSH接続を開き、esxcfg-mpath -1コマンドを実行して、ESXi5. xホストに 接続されているすべてのLUNを表示します。 新しいiSCSI LUNを識別します。

```
# esxcfg-mpath -1
ign.1998-01.com.vmware:aie-4440d-5312c143-00023d000002,ign.1986-03.com.sun:02:a458fee1-
24a7-c28a-949a-9be995f3ea17,t,2-naa.600144f0a9b12ec6000050b93e310002
  Runtime Name: vmhba39:C1:T0:L0
  Device: naa.600144f0a9b12ec6000050b93e310002
  Device Display Name: SUN iSCSI Disk (naa.600144f0a9b12ec6000050b93e310002)
  Adapter: vmhba39 Channel: 1 Target: 0 LUN: 0
  Adapter Identifier: iqn.1998-01.com.vmware:aie-4440d-5312c143
  Target Identifier: 00023d000002,iqn.1986-03.com.sun:02:a458fee1-24a7-c28a-949a-
9be995f3ea17,t,2
  Plugin: NMP
  State: active
  Transport: iscsi
  Adapter Transport Details: iqn.1998-01.com.vmware:aie-4440d-5312c143
  Target Transport Details: IQN=ign.1986-03.com.sun:02:a458fee1-24a7-c28a-949a-
9be995f3ea17 Alias= Session=00023d000002 PortalTag=2
iqn.1998-01.com.vmware:aie-4440d-5312c143-00023d000001,iqn.1986-03.com.sun:02:a458fee1-
24a7-c28a-949a-9be995f3ea17,t,2-naa.600144f0a9b12ec6000050b93e310002
  Runtime Name: vmhba39:C0:T0:L0
  Device: naa.600144f0a9b12ec6000050b93e310002
  Device Display Name: SUN iSCSI Disk (naa.600144f0a9b12ec6000050b93e310002)
  Adapter: vmhba39 Channel: 0 Target: 0 LUN: 0
  Adapter Identifier: ign.1998-01.com.vmware:aie-4440d-5312c143
  Target Identifier: 00023d000001, iqn.1986-03.com.sun:02:a458fee1-24a7-c28a-949a-
9be995f3ea17,t,2
  Plugin: NMP
  State: active
  Transport: iscsi
  Adapter Transport Details: iqn.1998-01.com.vmware:aie-4440d-5312c143
  Target Transport Details: IQN=iqn.1986-03.com.sun:02:a458fee1-24a7-c28a-949a-
9be995f3ea17 Alias= Session=00023d000001 PortalTag=2
```

## 注: 次のコマンドラインは、iSCSIでのみフィルタリングできます。

```
# esxcfg-mpath -1 | grep -i iSCSI
Device Display Name: SUN iSCSI Disk (naa.600144f0a9b12ec6000050b93e310002)
Transport: iscsi
Device Display Name: SUN iSCSI Disk (naa.600144f0a9b12ec6000050b93e310002)
Transport: iscsi
```

## 15. 正しいiSCSI LUNを識別できたら、次のコマンドを実行してマルチパス構成を検証します。

```
# esxcfg-mpath -bd naa.600144f0a9b12ec6000050b93e310002
naa.600144f0a9b12ec6000050b93e310002 : SUN iSCSI Disk
(naa.600144f0a9b12ec6000050b93e310002)
    vmhba39:C0:T0:L0 LUN:0 state:active iscsi Adapter: iqn.1998-01.com.vmware:aie-4440d-
5312c143 Target: IQN=iqn.1986-03.com.sun:02:a458fee1-24a7-c28a-949a-9be995f3ea17
Alias= Session=00023d000001 PortalTag=2
    vmhba39:C1:T0:L0 LUN:0 state:active iscsi Adapter: iqn.1998-01.com.vmware:aie-4440d-
5312c143 Target: IQN=iqn.1986-03.com.sun:02:a458fee1-24a7-c28a-949a-9be995f3ea17
Alias= Session=00023d000002 PortalTag=2
Alias= Session=00023d000002 PortalTag=2
```

16. 既述のファイバ・チャネル・プロトコルに関する指示と同様に、iSCSIプロトコルのチューニン グ・オプションの一部として、サーバーを本番環境に移行する前に、パス選択ポリシーとラウン ド・ロビンI/0操作の制限だけでなく、デフォルトのストレージ・アレイ・タイプも変更します。 この変更を実行するには、次のいくつかのコード例に示されている手順に従います。 ラウンド・ ロビンI/0操作の制限を変更するには、次のESXiコマンドラインに示されている手順を使用しま す。 仮想サーバーで使用されるすべてのOracle ZFS Storage Appliance iSCSIディスクを識別 します。

Oracle ZFS Storage Appliance iSCSIディスクを識別します。

esxcli storage nmp device list | egrep -i "SUN iSCSI Disk" Device Display Name: SUN iSCSI Disk (naa.600144f0fe9845750000513f7c570001) Device Display Name: SUN iSCSI Disk (naa.600144f0fe9845750000513f9b580002)

for、egrep、およびawkコマンドをフィルタとして使用して、パス選択ポリシーとラウンド・ロビンI/0操作の制限が変更されるデバイスの情報を取得します。

esxcli storage nmp device list | egrep -i "SUN iSCSI Disk" | awk '{ print \$7 }' | cut -c 2-37

naa.600144f0fe9845750000513f7c570001 naa.600144f0fe9845750000513f9b580002

for a in `esxcli storage nmp device list | egrep -i "SUN iSCSI Disk" | awk '{ print \$7
}' | cut -c 2-37`
do
esxcli storage nmp psp roundrobin deviceconfig get -d \$a
done

iSCSIディスクのパス選択ポリシーのみを変更します。

for a in `esxcli storage nmp device list | egrep -i "SUN iSCSI Disk" | awk '{ print \$7
}' | cut -c 2-37`
do
esxcli storage nmp device set -d \$a --psp=VMW\_PSP\_RR
done

iSCSIディスクのI/0操作の制限とポリシーの制限タイプのみを変更します。

for a in `esxcli storage nmp device list | egrep -i "SUN iSCSI Disk" | awk '{ print \$7
}' | cut -c 2-37`
do
esxcli storage nmp psp roundrobin deviceconfig set -d \$a -I 1 -t iops
done

次のコマンドを実行して、操作制限の新しい値、またラウンド・ロビン・パス切替えも更新された ことを確認します。

for a in `esxcli storage nmp device list | egrep -i "SUN iSCSI Disk" | awk '{ print \$7
}' | cut -c 2-37`
do

```
esxcli storage nmp psp roundrobin deviceconfig get -d $a
done
Device: naa.600144f0fe9845750000513f9b580002
IOOperation Limit: 1
Limit Type: Iops
Use Active Unoptimized Paths: false
```

# 17.次の表に示されている次のiSCSIソフトウェア・パラメータを変更します。

| 表7:iSCSIソフトウェア・パラメータ         |          |  |  |  |
|------------------------------|----------|--|--|--|
| iSCSIのAdvanced Settingsオプション | 値        |  |  |  |
| MaxOutstandingR2T            | 8        |  |  |  |
| FirstBurstLength             | 16777215 |  |  |  |
| MaxBurstLength               | 16777215 |  |  |  |
| MaxRecvDataSegLen            | 16777215 |  |  |  |

このタスクを実行するには、次の図に示すようにiSCSIインタフェースを右クリックして「Properties」をクリックし、「Advanced Settings」オプションをクリックします。

| General Network Configuration            | n Dynamic Discovery Static Discovery                                                                                                    |
|------------------------------------------|----------------------------------------------------------------------------------------------------|
| -iSCSI Properties                        | Advanced Settings                                                                                                    |
| Alias:<br>Target discovery methods:      | MaxOutstandingR2T 8                                                                                                    |
| Software Initiator Properties<br>Status: | iSCSI option : Maximum number of R2T (Ready To Transfer) PDUs, that can be outstanding for a ta<br>Min: 1 Max: 8                                                                                 |
|                                          | FirstBurstLength       16777215         ISCSI option : Maximum unsolicited data in bytes initiator can send during the execution of a single       Min: 512         Min: 512       Max: 16777215 |
|                                          | MaxBurstLength 16777215<br>iSCSI option : Maximum SCSI data payload in bytes in a Data-In or a solicited Data-Out iSCSI sequ<br>Min: 512 Max: 16777215                                           |
|                                          | MaxRecvDataSegLen 16777215<br>ISCSI option : Maximum data segment length in bytes that can be received in an ISCSI PDU.<br>Min: 512 Max: 16777215                                                |
| Advanced                                 | MaxCommands  ISEST option + Maximum SCST commands that can be ground on the isest adapter                                                                                                    |
|                                          | OK Cancel Help                                                                                                    |

図31:Advanced SettingsでのiSCSIパラメータの変更

### VMwareクラスタの推奨事項

VMware vSphere 5.xのクラスタ構成は、本書の対象範囲には含まれません。ただし、Oracle ZFS Storage Applianceを使用する場合は、次のオプションが推奨されます。

- vSphere高可用性(HA)およびvSphere Distributed Resources Scheduler (DRS) クラスタ・オプ ションを使用します。
- クラスタの自動化レベルでは、'fully automated'オプションを使用し、仮想環境にもっとも適した優先レベルを選択します。
- 電力管理クラスタ (DPM) の場合は、自動オプションを選択し、仮想化環境にもっとも適したDPM しきい値を選択します。
- ホスト監視オプションおよびアドミッション・コントロールを有効にします。
- クラスタの仮想マシン再起動オプションを選択します。 この例には、'VM restart medium priority'および'Powered on for host isolation response'オプションが反映されています。
- ・ VM監視オプションを有効にし、仮想化環境にもっとも適した感応度を選択します。
- クラスタの'Enhanced vMotion Compatibility'オプションを有効にします。CPU(AMDまたはIntel) に適切なVMware EVCモードを選択します。

 スワップ・ファイルの場合は、'Store a swapfile in the same directory as the virtual machine' オプションを選択します。 スワップ・ファイルには仮想マシンと同一個所となるよう一元的な データ・ストアを使用します。

#### データ・ストア・ハートビート機能の使用

HAの管理機能を向上させ、またネットワークの問題による誤検出を回避するために、VMware vSphere 5.0では、データ・ストア・ハートビートと呼ばれる新しいHA機能が追加されました。 ハートビー ト・データ・ストアには、VMwareホストにまたがる任意の共有データ・ストアを使用できます。 こ の機能を使用すると、VMwareホストは、共有されたVMFSデータ・ストアを使用してハートビートを 使用できます。

**注**: データ・ストア・ハートビートの構成は、VMwareデータ・ストアの構成の後に実行する必要が あります。

2つのノードを含むVMware HAクラスタのデータ・ストア・ハートビート機能を有効にするには、少 なくとも2つの共有データ・ストアが必要になります。 VMwareクラスタのプロファイルを右クリッ クします。 この例では、クラスタ名はESXi5です。 図32に示すように、「Datastore Heartbeating」 オプションを選択し、「Select any of the cluster datastores」を選択します。

| VSphere HA<br>Virtual Machine Options<br>VM Monitoring<br>Datastore Heartbeating<br>VSphere DRS<br>DRS Groups Manager<br>Rules<br>Virtual Machine Options<br>Power Management | <ul> <li>vSphere HA uses datastores to monifialed. vCenter Server selects 2 datast preferences specified below. The data cluster Status dialog.</li> <li>C Select only from my preferred data </li> <li>Select any of the cluster datastor</li> <li>C Select any of the cluster datastor</li> </ul> | tor hosts and VMs whitores for each host usi<br>astores selected by vo<br>tastores<br>res<br>res taking into account | en the management network hi<br>ng the policy and datastore<br>Center Server are reported in th<br>my preferences |
|----------------------------------------------------------------------------------------------------|----------------------------------------------------------------------------------------------------|----------------------------------------------------------------------------------------------------|----------------------------------------------------------------------------------------------------|
| Host Options<br>VMware EVC                                                                                                    | Name                                                                                                    | Datastore Cluster                                                                                                    | Hosts Mounting Datastore                                                                                          |
| Swapfile Location                                                                                                    | NFS_Performance_Tests                                                                                                    |                                                                                                    | 2                                                                                                    |
|                                                                                                    | vdi_vsphere_nfs                                                                                                    |                                                                                                    | 2                                                                                                    |
|                                                                                                    |                                                                                                    |                                                                                                    |                                                                                                    |
|                                                                                                    | Hosts Mounting Selected Datactories                                                                                                    | III                                                                                                    |                                                                                                    |
|                                                                                                    | Hosts Mounting Selected Datastores     Name                                                                                                    |                                                                                                    |                                                                                                    |

図32:Villware vSphere 5.xクライアントでのESXi5のデータ・ストア・ハートピートの有効化

仮想マシンのデータ・レイアウト

仮想マシンのデータ・レイアウトの推奨事項、およびVMware仮想マシンがOracle ZFS Storage Applianceで動作するためのベスト・プラクティスを次に示します。

- ・ VMware仮想マシンのバージョン8を使用します。
- ストレージ効率とパフォーマンスを向上させるには、VMware準仮想化SCSIコントローラを使用して、シン・プロビジョニング仮想ディスク・ドライブで仮想マシンを構成します。
- RAWデバイスや2TBを超えるLUNの場合は、RAWデバイス・マッピング(RDM)を使用します。
- ZFS Storage Appliance Provider for Volume Shadow Copy Service Softwareを使用する場合は、 RDMを物理互換モードで使用します。
- 注: Sun ZFS Storage Appliance Provider for Volume Shadow Copy Service Software (Sun ZFS Storage Appliance向けのMicrosoft Visual SourceSafe [VSS] プラグイン) はファイバ・チャネ ルまたはNFSプロトコルを使用した仮想化環境 (VMware) ではサポートされず、Microsoft iSCSI イニシエータ・ソフトウェアを使用したiSCS1でのみサポートされます。
- ネットワーク・パフォーマンスを向上させるには、VMXNET3ネットワーク・アダプタを使用します。
- VMwareクライアント・ツールをインストールします。これらのツールとそのインストール方法に ついて詳しくは、次のリンクを使用してください。 <u>http://www.vmware.com/pdf/vmware-tools-installation-configuration.pdf</u>
- Microsoft Windowsプラットフォームを使用する場合は、最新のサービス・パックと推奨されるすべてのパッチがインストールされていることを確認してください。
- 仮想マシンが正しいパーティション・アライメントで動作していることを確認してください。
- すべての仮想マシンに一元的なスワップ・データ・ストアを使用します。VMwareはデフォルトで、 通常は各仮想マシンに割り当てられたメモリの量に等しい仮想スワップ・ファイルを作成します。 仮想マシンのスワップ・ファイルを想マシンと同一個所にあるVMwareデータ・ストアに再割当て してください。

スワップ・データ・ストアを構成するには、VMware vSphere 5.xクライアントでESXi5.1を選択し ます。 「Configuration」タブを選択し、「Virtual Machine Swapfile Location」を選択して 「Edit」を選択します。 図33に示すように、前にこの目的で構成されたvswapデータ・ストアを選 択します。

| apfile Location                                       | n                                                                                                    |                                                                                                    |                                                                                                    | -                                                                                                    |
|-------------------------------------------------------|----------------------------------------------------------------------------------------------------|----------------------------------------------------------------------------------------------------|----------------------------------------------------------------------------------------------------|----------------------------------------------------------------------------------------------------|
|                                                       |                                                                                                    |                                                                                                    |                                                                                                    |                                                                                                    |
| e in the same di<br>nded option.<br>e in a swapfile d | rectory as the v<br>atastore select                                                                                                    | virtual machine                                                                                                    |                                                                                                    |                                                                                                    |
| ould degrade vM                                       | lotion performa                                                                                                    | nce for the af                                                                                                    | fected vir                                                                                                    | tual machines.                                                                                                    |
| Capacity                                              | Provisioned                                                                                                    | Free                                                                                                    | Туре                                                                                                    | Thin Provi                                                                                                    |
| 19.63 TB                                              | 28.00 KB                                                                                                    | 19.63 TB                                                                                                    | NFS                                                                                                    | Supported                                                                                                    |
| 19.63 TB                                              | 28.00 KB                                                                                                    | 19.63 TB                                                                                                    | NFS                                                                                                    | Supported                                                                                                    |
| 19.63 TB                                              | 28.00 KB                                                                                                    | 19.63 TB                                                                                                    | NFS                                                                                                    | Supported                                                                                                    |
| 460.75 GB                                             | 973.00 MB                                                                                                    | 459.80 GB                                                                                                    | VMFS                                                                                                    | Supported                                                                                                    |
| 19.63 TB                                              | 28.00 KB                                                                                                    | 19.63 TB                                                                                                    | NFS                                                                                                    | Supported                                                                                                    |
| 19.63 TB                                              | 28.00 KB                                                                                                    | 19.63 TB                                                                                                    | NFS                                                                                                    | Supported                                                                                                    |
| 19.63 TB                                              | 132.30 GB                                                                                                    | 19.63 TB                                                                                                    | NFS                                                                                                    | Supported                                                                                                    |
| m                                                     |                                                                                                    |                                                                                                    |                                                                                                    | Þ                                                                                                    |
|                                                       | 0                                                                                                    |                                                                                                    | ancel                                                                                                    | Help                                                                                                    |
|                                                       | e in the same dii<br>nded option.<br>e in a swapfile d<br>ould degrade vM<br>Capacity<br>19.63 TB<br>19.63 TB<br>19.63 TB<br>19.63 TB<br>19.63 TB<br>19.63 TB<br>19.63 TB | e in the same directory as the vinded option.<br>e in a swapfile datastore select<br>puld degrade vMotion performa<br>Capacity Provisioned<br>19.63 TB 28.00 KB<br>19.63 TB 28.00 KB<br>19.63 TB 28.00 KB<br>19.63 TB 28.00 KB<br>19.63 TB 28.00 KB<br>19.63 TB 28.00 KB<br>19.63 TB 28.00 KB<br>19.63 TB 132.30 GB | apfile Location<br>e in the same directory as the virtual machine<br>inded option.<br>e in a swapfile datastore selected below.<br>puld degrade vMotion performance for the affinition<br>Capacity Provisioned Free<br>19.63 TB 28.00 KB 19.63 TB<br>19.63 TB 28.00 KB 19.63 TB<br>19.63 TB 28.00 KB 19.63 TB<br>19.63 TB 28.00 KB 19.63 TB<br>19.63 TB 28.00 KB 19.63 TB<br>19.63 TB 28.00 KB 19.63 TB<br>19.63 TB 132.30 GB 19.63 TB<br>19.63 TB 132.30 GB 19.63 TB<br>19.63 TB 132.30 GB 19.63 TB | e in the same directory as the virtual machine.<br>nded option.<br>e in a swapfile datastore selected below.<br>ould degrade vMotion performance for the affected vir<br>Capacity Provisioned Free Type<br>19.63 TB 28.00 KB 19.63 TB NFS<br>19.63 TB 28.00 KB 19.63 TB NFS<br>19.63 TB 28.00 KB 19.63 TB NFS<br>19.63 TB 28.00 KB 19.63 TB NFS<br>19.63 TB 28.00 KB 19.63 TB NFS<br>19.63 TB 28.00 KB 19.63 TB NFS<br>19.63 TB 28.00 KB 19.63 TB NFS<br>19.63 TB 28.00 KB 19.63 TB NFS<br>19.63 TB 132.30 GB 19.63 TB NFS<br>19.63 TB 132.30 GB 19.63 TB NFS |

図33:VMware ESXi5ホストのスワップ・ファイルの構成

スワップ・ファイルを別のデータ・ストアに再配置する仮想マシンを右クリックします。 図34に示 すように、「**Options**」、「**Swapfile Location**」の順に選択し、「Store in the host's swapfile datastore」 を選択します。

| 🕗 Exchange Server 01 - Virtual Ma                                                                                                    | chine Properties                                                                                                    |                                                                                                    |
|----------------------------------------------------------------------------------------------------|----------------------------------------------------------------------------------------------------|----------------------------------------------------------------------------------------------------|
| Hardware Options Resources Pr                                                                                                    | ofiles VServices                                                                                                    | Virtual Machine Version: 8                                                                                                    |
| Settings<br>General Options<br>vApp Options<br>VMware Tools<br>Power Management<br>Advanced<br>General<br>CPUID Mask<br>Memory/CPU Hotplug<br>Boot Options<br>Fibre Channel NPIV<br>CPU/MMU Virtualization<br>Swapfile Location | Summary<br>Exchange Server 01<br>Disabled<br>Shut Down<br>Standby<br>Normal<br>Expose Nx flag to<br>Disabled/Disabled<br>Normal Boot<br>None<br>Automatic<br>Store in the host's | <ul> <li>Swapfile location</li> <li>Default Use the settings of the cluster or host on which the virtual machine resides. </li> <li>Always store with the virtual machine Store the swapfile in the same directory as the virtual machine even if the host has a designated datastore for swapfiles. </li> <li>Store in the host's swapfile datastore If a swapfile datastore is specified for the host, use that datastore. Otherwise store the swapfile with the virtual machine.</li></ul> |

図34:VMware仮想マシンのスワップ・ファイルの構成

 仮想化アプリケーションのパフォーマンスや、仮想環境の管理機能を向上させるためのベスト・ プラクティスとして、VMware vSphere 5.xでは複数のデータ・ストア・リポジトリを含むマルチ プール設計を採用します。図35は、マルチプール設計を採用した仮想マシン・レイアウトの概要 を示しています。

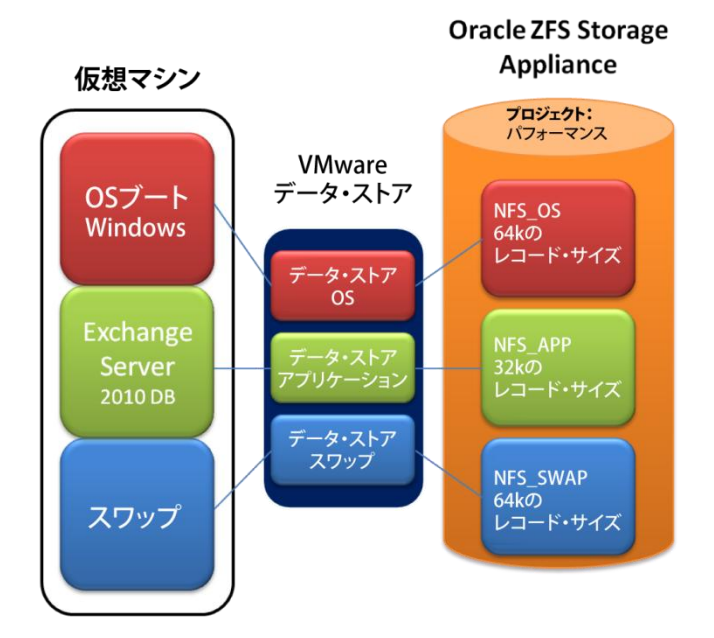

図35:VMware仮想マシンの推奨されるデータ・レイアウト

このアプローチでは、それぞれ構成が異なる複数のデータ・ストア・リポジトリ内に仮想マシンが 展開されます。 この例は、3つの異なるデータ・ストアで構成された1つの仮想マシンを示していま す。 最初のデータ・ストアは、64kのデータベース・レコード・サイズで構成され、仮想マシンの オペレーティング・システム・ディスク・イメージをホストするように設計されています。 2つ目 のデータ・ストアは、32kのデータベース・レコード・サイズで構成され、仮想化アプリケーション のすべてのバイナリをホストするように設計されています。最後に、3つ目のデータ・ストアは、64k のデータベース・レコード・サイズで構成され、すべての仮想マシンのための中央のスワップ領域 として設計されています。

図36の例は、本番環境に使用できるMicrosoft Exchange Serverのレイアウトを示しています。 こ のレイアウトは、4つの異なるVMwareデータ・ストアで構成されています。Exchange Serverはオペ レーティング・システム用の100GB仮想ディスクに、RDM接続された8つのExchangeメール・データベー ス用800GB LUN、および8つのメール・ログ用150GB LUNで構成されています。

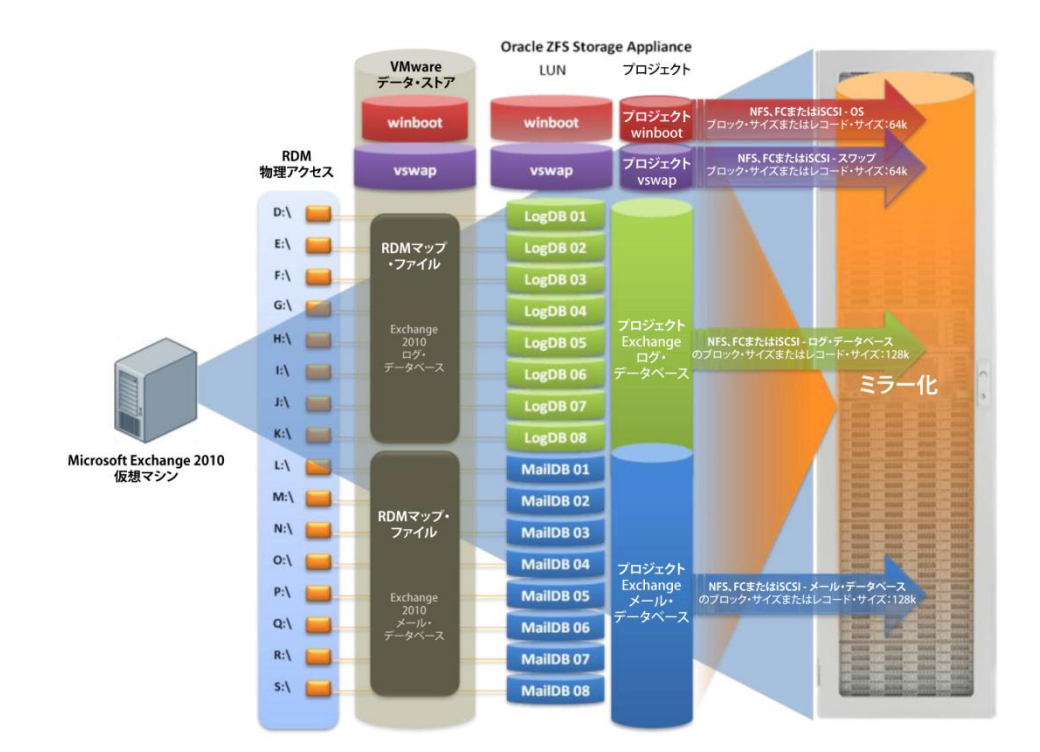

図36:Microsoft Exchange仮想マシンのデータ・レイアウト

VMwareリンク・クローン

リンク・クローンは、仮想マシンをクローニングするためにVMwareによって提供されるテクノロジー です。 このテクノロジーにより、親イメージを含む仮想ディスクを複数の仮想マシンで共有できま す。 リンク・クローンによってクローニング操作のストレージ効率だけでなく、パフォーマンスも 向上します。

注: リンク・クローンは、VMware vCenter GUIではなく、powershellまたはpowerCLIスクリプトでのみ使用できます。

リンク・クローン・テクノロジーを使用するには、次の手順を使用します。

- 1. 後に示すリンク・クローン・スクリプトを使用します。
- このスクリプトを実行する前に、リンク・クローンを作成する仮想マシンのスナップショットを 作成します。
- 3. 赤色で強調表示されているオプションを、本番環境にもっともふさわしい内容に編集します。 こ れらのオプションには、VMware vCenterのホスト名、リンク・クローンを作成する仮想マシン名、 クローンの数、および同時実行クローン操作の総数があります。
- 4. このスクリプトの内容をコピーし、.ps1.の拡張子で保存してから、PowerCLIを開いてスクリプトを実行します。

この時点で、VMware vCenterサーバーのユーザー名とパスワードを入力するよう求められます。 資格証明が検証された後、リンク・クローン操作が開始され、図37に示すような画面が表示されます。

# **注**: この操作は、独立モードでの仮想ディスクや、物理互換モードでのRAWデバイス・マッピングではサポートされません。

### \$VMHost="VCenter host name"

}

Add-PSSnapin VMware.VimAutomation.Core # Add PowerCLI cmdlets.

#Open the Connection to the vCenter Server Connect-VIServer -Server \$VMHost #Get the VM that you want to clone \$VMs = "Windows 2008 R2" \$vm = Get-VM "Windows 2008 R2" | Get-View \$clonePrefix = "linked clone " \$numClones = 100 \$concurrentClones = 20 \$cloneFolder = \$vm.parent \$cloneSpec = new-object Vmware.Vim.VirtualMachineCloneSpec \$cloneSpec.Snapshot = \$vm.Snapshot.CurrentSnapshot \$cloneSpec.Location = new-object Vmware.Vim.VirtualMachineRelocateSpec \$cloneSpec.Location.DiskMoveType = [Vmware.Vim.VirtualMachineRelocateDiskMoveOptions]::createNewChildDiskBacking #This option is avaiable to power on each clone immediately after it is created: \$cloneSpec.powerOn = \$true  $\dot{s}_{i} = 1$ while (\$i -le \$numClones) { \$taskViewArray = @() foreach (\$j in 1..\$concurrentClones) { \$taskViewArray += \$vm.CloneVM\_Task( \$cloneFolder, \$clonePrefix+\$i, \$cloneSpec ) \$i++ \$taskArray = \$taskViewArray | Get-VIObjectByVIView Wait-Task \$taskArray

図37は、リンク・クローン・スクリプト実行中のPowerCLI画面を示しています。

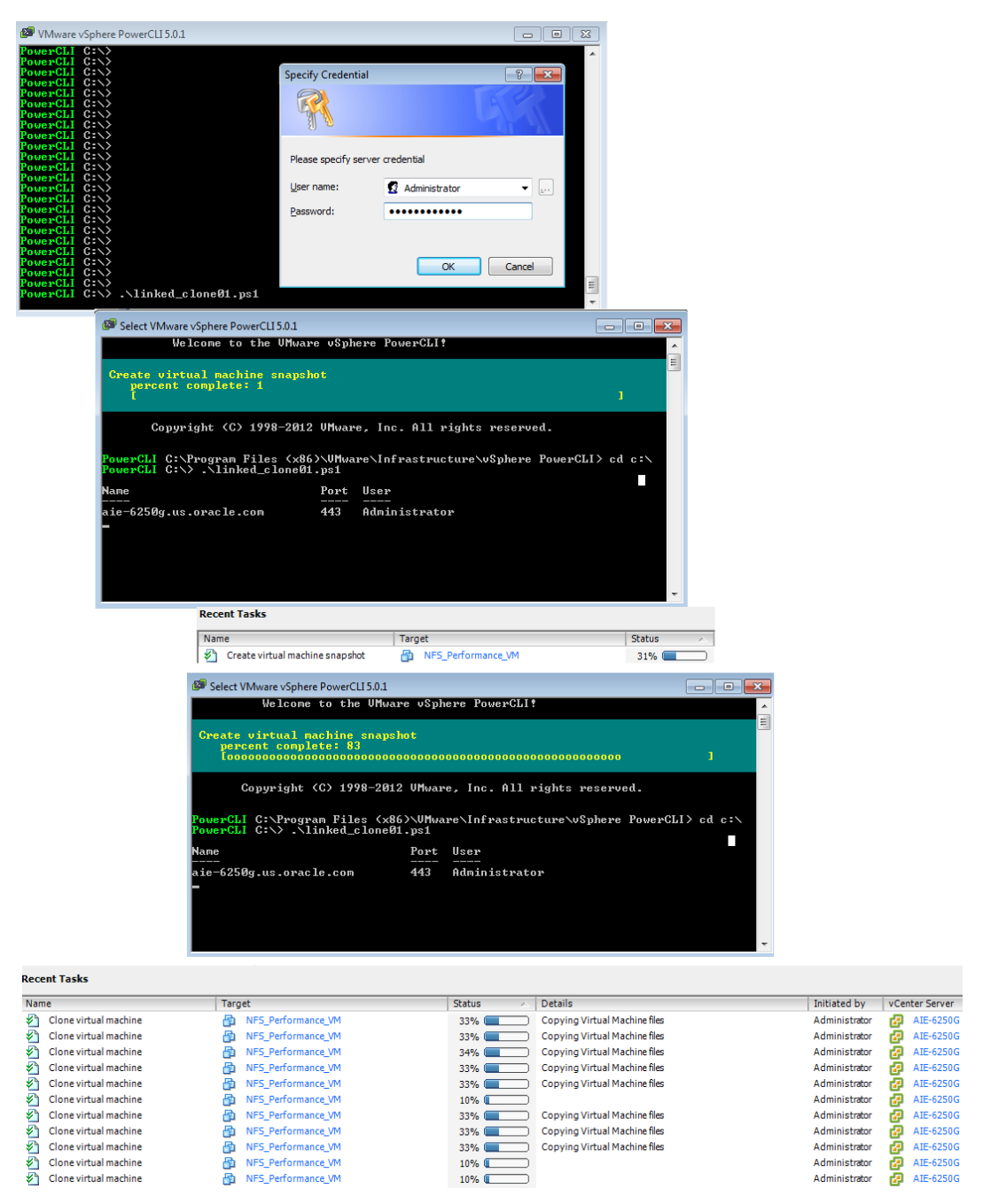

図37:VMwareリンク・クローン・スクリプトの実行

DTrace AnalyticsおよびESXTOPを使用したVMwareの監視

DTrace Analyticsはストレージ管理者に他に類を見ないシステムの完全な可視化を提供します。オペレーティング・システム・スタック、ストレージ・リソース、使用されているプロトコルに関するさまざまな統計のリアルタイム監視のほか、仮想化環境のI/0スループットやパフォーマンスを提供します。

VMwareには、仮想環境のパフォーマンスやリソース使用率を監視するためにVMware ESXiホストのレベルで使用される、ESXTOPと呼ばれる強力な監視ツールが用意されています。 このツールを使用すると、潜在的なボトルネック、I/Oパフォーマンスの問題、ネットワーク低下やスループット・レベルを識別できます。

VMware ESXTOPとDTrace Analyticsは、VMware全体のストレージ・パフォーマンスとスループットを 検証および監視してもっとも現実的なレポートを取得するために、常に一緒に使用する必要があり ます。 VMwareのNFS構成が正しく動作していることを確認するには、次のDTrace Analyticsおよび ESXTOPのオプションを使用します。

ファイバ・チャネルのパフォーマンスの監視

次の例は、ESXTOPとDTrace Analyticsを使用して、VMwareファイバ・チャネルおよびiSCSI LUNやデー タ・ストアおよびHBAのパフォーマンスとスループットを監視する方法を示しています。

VMware ESXTOPの場合は、ESXi5.xホストとのSSH接続を開き、次のコマンドを実行します。

- esxtopと入力します。次に、VMwareファイバ・チャネルまたはiSCSI LUNを監視するために、n を押します。
- 2. s 2を押して更新時間を2秒ごとに変更し、[Enter]を押します。

図38に、"n"オプションが指定されたVMware ESXTOPの出力を示します。

注: VMware ESXTOPの統計の解釈については、次のURLにあるVMware DOC-9279を参照してください。 <u>http://communities.vmware.com/docs/DOC-9279</u>

| 4:43:21pm up 6 days 17:43, 350 worlds | s, 1 VMs, 4 vCPUs; CPU | J load a | verage |       |        |     |      |          |         |          |            |            |          |          |          |          |
|---------------------------------------|------------------------|----------|--------|-------|--------|-----|------|----------|---------|----------|------------|------------|----------|----------|----------|----------|
|                                       |                        |          |        |       |        |     |      |          |         |          |            |            |          |          |          |          |
| DEVICE                                | PATH/WORLD/PARTITION   | DQLEN W  | QLEN A | CTV Ç | QUED % | USD | LOAD | CMDS/s   | READS/s | WRITES/s | MBREAD/s N | IBWRTN/s 1 | DAVG/cmd | KAVG/cmd | GAVG/cmd | QAVG/cmd |
| haa.600144f0c36f708b000050a142dc0003  |                        | 64       |        | 3     | 0      | 4   | 0.05 | 13708.87 | 6810.97 | 6897.90  | 53.00      | 53.69      | 0.92     | 0.01     | 0.92     | 0.00     |
| naa.600144f0c36f708b000050a143010004  |                        |          |        |       |        |     | 0.00 | 0.00     | 0.00    | 0.00     | 0.00       | 0.00       | 0.00     | 0.00     | 0.00     | 0.00     |
| naa.600144f0c36f708b000050a162d40009  |                        |          |        |       |        |     | 0.00 | 0.00     | 0.00    | 0.00     | 0.00       | 0.00       | 0.00     | 0.00     | 0.00     | 0.00     |
| naa.600144f0c36f708b000050a1633c000c  |                        |          |        |       |        |     | 0.00 | 0.00     | 0.00    | 0.00     | 0.00       | 0.00       | 0.00     | 0.00     | 0.00     | 0.00     |
| naa.600144f0c36f708b000050a172cf000f  |                        |          |        |       |        |     | 0.00 | 0.46     | 0.00    | 0.46     | 0.00       | 0.00       | 0.94     | 0.05     | 1.00     | 0.02     |
| naa.600144f0c36f708b000050a177b20010  |                        |          |        |       |        |     | 0.00 | 0.46     | 0.00    | 0.46     | 0.00       | 0.00       | 1.60     | 0.03     | 1.62     | 0.01     |
| naa.600144f0c36f708b000050a17bad0011  |                        |          |        |       |        |     | 0.00 | 0.00     | 0.00    | 0.00     | 0.00       | 0.00       | 0.00     | 0.00     | 0.00     | 0.00     |
| naa.600144f0c36f708b000050a17bc40012  |                        |          |        |       |        |     | 0.00 | 0.00     | 0.00    | 0.00     | 0.00       | 0.00       | 0.00     | 0.00     | 0.00     |          |
| naa.600144f0c36f708b000050a17be00013  |                        |          |        |       |        |     |      |          |         |          |            |            |          |          |          |          |
| naa.600144f0c36f708b000050a1b21a0014  |                        |          |        |       |        |     |      |          |         |          |            |            |          |          |          |          |
| naa.600144f0c36f708b000050a1b2310015  |                        |          |        |       |        |     | 0.00 | 0.00     |         | 0.00     |            | 0.00       | 0.00     |          | 0.00     |          |
| naa.600144f0c36f708b000050a1b2440016  |                        |          |        |       |        |     |      |          |         |          |            |            |          |          |          |          |
| naa.600144f0c36f708b000050a1b2790017  |                        |          |        |       |        |     |      |          |         |          |            | 0.00       |          |          |          |          |
| naa.600144f0c36f708b000050a1b2970018  |                        |          |        |       |        |     |      |          |         |          |            |            |          |          |          |          |
| naa.600144f0c36f708b000050a1b2ba0019  |                        |          |        |       |        |     |      |          |         |          |            |            |          |          |          |          |
| naa.600144f0c36f708b000050a1b2cf001a  |                        |          |        |       |        |     |      |          |         |          |            |            |          |          |          |          |
| naa.600144f0c36f708b000050a1b421001b  |                        |          |        |       |        |     |      |          |         |          |            |            |          |          |          |          |
| naa.600144f0c36f708b000050a1b43c001c  |                        |          |        |       |        |     |      |          |         |          |            |            |          |          |          |          |
| naa.600144f0c36f708b000050a1b457001d  |                        |          |        |       |        |     |      |          |         |          |            |            |          |          |          |          |
| naa.600144f0c36f708b000050a1b476001e  |                        |          |        |       |        |     |      |          |         |          |            |            |          |          |          |          |
| naa.600144f0c36f708b000050a1b498001f  |                        |          |        |       |        |     |      |          |         |          |            |            |          |          |          |          |
| naa.600144f0c36f708b000050a1b4c30020  |                        |          |        |       |        |     |      |          |         |          |            |            |          |          |          |          |
| naa.600144f0c36f708b000050a1b4e70021  |                        |          |        |       |        |     |      |          |         |          |            |            |          |          |          |          |
| naa.600144f0c36f708b000050a1b4fd0022  |                        |          |        |       |        |     |      |          |         |          |            |            |          |          |          |          |
| naa.600144f0c36f708b000050a1b5150023  |                        |          |        |       |        |     |      |          |         |          |            |            |          | 0.00     |          |          |
| naa.600144f0c36f708b000050a1b52d0024  |                        |          |        |       |        |     |      |          |         |          |            |            |          |          |          |          |
| naa.600144f0c36f708b000050a1b54a0025  |                        |          |        |       |        |     | 0.00 | 0.00     | 0.00    | 0.00     | 0.00       | 0.00       | 0.00     | 0.00     | 0.00     | 0.00     |
| naa.600144f0c36f708b000050a1b55e0026  |                        |          |        |       |        |     |      |          |         |          |            |            |          |          |          |          |
| naa.600144f0c36f708b000050a1b5900027  |                        |          |        |       |        |     |      |          |         |          |            |            |          |          |          |          |
| naa.600144f0c36f708b000050a1b5a80028  |                        |          |        |       |        |     |      |          |         |          |            |            |          |          |          |          |
| naa.600144f0c36f708b000050a1b5c90029  |                        |          |        |       |        |     |      |          |         |          |            |            |          |          |          |          |
| naa.600144f0c36f708b000050a1d7db002a  | -                      | 64       | -      | 0     | 0      | 0   | 0.00 | 0.00     | 0.00    | 0.00     | 0.00       | 0.00       | 0.00     | 0.00     | 0.00     | 0.00     |

図38:VMware ESXTOPを使用したファイバ・チャネルおよびiSCSI LUNの監視

仮想HBAの監視には、オプションd、つまりディスク表示オプション(HBAモード)を使用できます。 図38に、このオプションの出力を示します。

このタスクを実行するには、esxtopコマンドを使用し、fと入力して別の監視オプションを選択します。 s 2と入力して更新時間を2秒ごとに変更してから、[Enter]を押します。

注: 仮想HBA (vmhba)がI/Oを正しく分散していることを確認してください。 この例では、vmhba6 とvmhba7を強調表示しています。 図39に示す画面上の使用可能なすべてのオプションを監視して から、DTrace Analyticsの出力と比較してください。

| 5:12:03   | pm up 6 days 18:12, | 350 wo | rlds, 1 V | Ms, 4 vCP | PUs; CPU 1 | load avera | ige: 0.02, | 0.02, 0. | .02      |          |          |
|-----------|---------------------|--------|-----------|-----------|------------|------------|------------|----------|----------|----------|----------|
| ADAPTR I  | PATH                | NPTH   | CMDS/s    | READS/s   | WRITES/s   | MBREAD/s   | MBWRTN/s   | DAVG/cmd | KAVG/cmd | GAVG/cmd | QAVG/cmd |
| vmhba0 -  | _                   | 0      | 0.00      | 0.00      | 0.00       | 0.00       | 0.00       | 0.00     | 0.00     | 0.00     | 0.00     |
| vmhba1 -  |                     |        | 0.00      | 0.00      | 0.00       | 0.00       | 0.00       | 0.00     | 0.00     | 0.00     | 0.00     |
| vmhba2 -  |                     |        | 0.00      | 0.00      | 0.00       | 0.00       | 0.00       | 0.00     | 0.00     | 0.00     | 0.00     |
| vmhba3 -  |                     |        | 0.00      | 0.00      | 0.00       | 0.00       | 0.00       | 0.00     | 0.00     | 0.00     | 0.00     |
| vmhba32 - |                     |        | 0.00      | 0.00      | 0.00       | 0.00       | 0.00       | 0.00     | 0.00     | 0.00     | 0.00     |
| vmhba33 - |                     |        | 0.00      | 0.00      | 0.00       | 0.00       | 0.00       | 0.00     | 0.00     | 0.00     | 0.00     |
| vmhba34 - |                     |        | 0.00      | 0.00      | 0.00       | 0.00       | 0.00       | 0.00     | 0.00     | 0.00     | 0.00     |
| vmhba35 - |                     |        | 0.00      | 0.00      | 0.00       | 0.00       | 0.00       | 0.00     | 0.00     | 0.00     | 0.00     |
| vmhba36 - |                     |        | 0.00      | 0.00      | 0.00       | 0.00       | 0.00       | 0.00     | 0.00     | 0.00     | 0.00     |
| vmhba37 - |                     |        | 0.00      | 0.00      | 0.00       | 0.00       | 0.00       | 0.00     | 0.00     | 0.00     | 0.00     |
| vmhba38 - |                     |        | 0.00      | 0.00      | 0.00       | 0.00       | 0.00       | 0.00     | 0.00     | 0.00     | 0.00     |
| vmhba4 -  |                     |        | 0.00      | 0.00      | 0.00       | 0.00       | 0.00       | 0.00     | 0.00     | 0.00     | 0.00     |
| vmhba5 -  |                     |        | 0.00      | 0.00      | 0.00       | 0.00       | 0.00       | 0.00     | 0.00     | 0.00     | 0.00     |
| vmhba6 -  | _                   | 64     | 6897.43   | 3471.61   | 3425.83    | 26.99      | 26.66      | 0.91     | 0.00     | 0.91     | 0.00     |
| vmhba7 -  |                     | 64     | 6896.97   | 3416.58   | 3480.39    | 26.62      | 27.09      | 0.91     | 0.00     | 0.92     | 0.00     |

図39:ESXTOPを使用したVMware HBAの監視

以降の図は、ファイバ・チャネルのパフォーマンスとスループットを監視するためにVMware ESXTOP との組合せで使用できるDTrace Analyticsのさまざまな例を示しています。

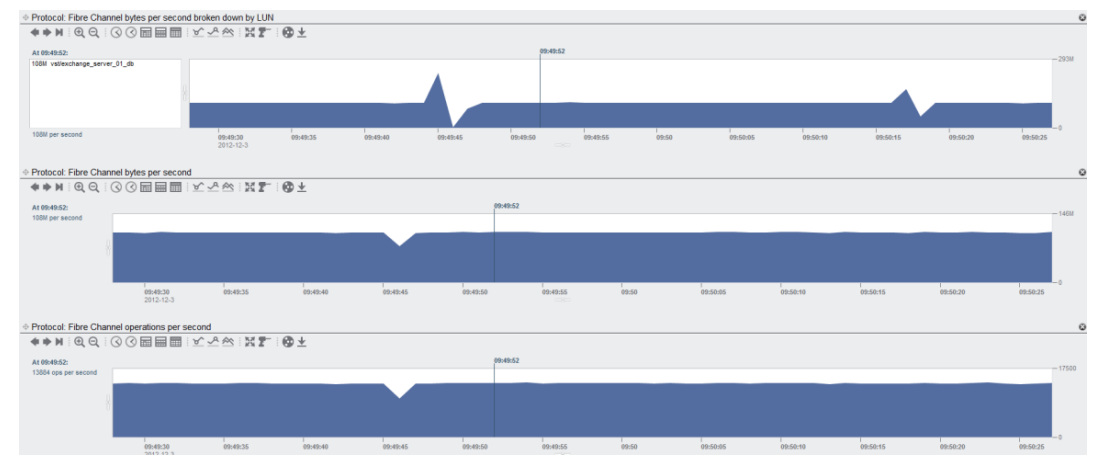

図40:例1 - DTrace Analyticsを使用したファイパ・チャネル・プロトコルの監視

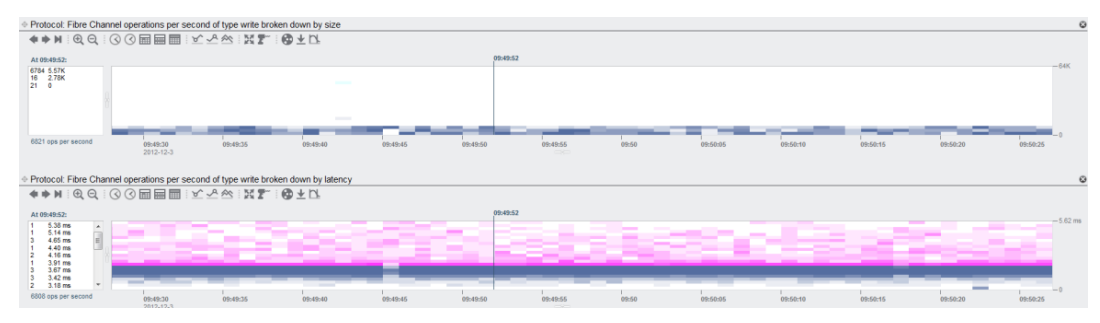

図41:例2 - DTrace Analyticsを使用したファイバ・チャネル・プロトコルの監視

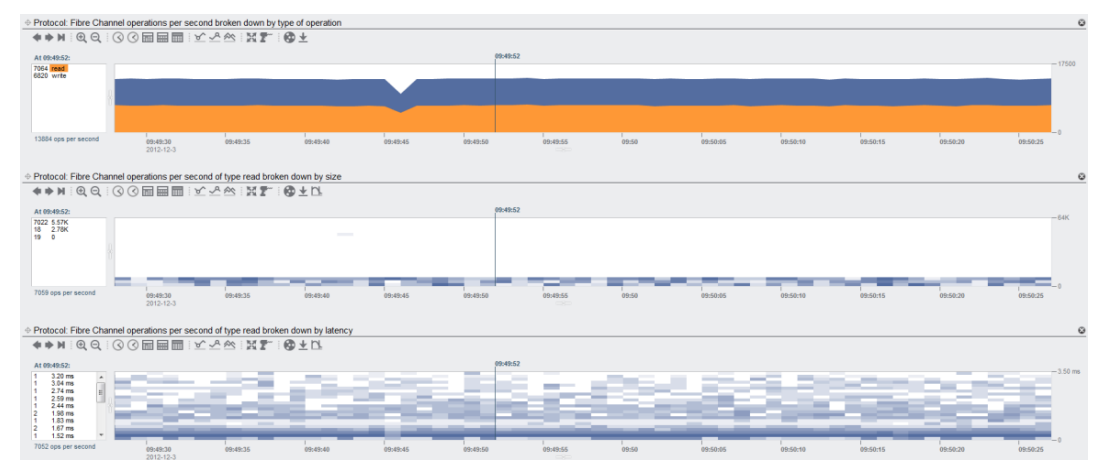

図42:例3 - DTrace Analyticsを使用したファイバ・チャネル・プロトコルの監視

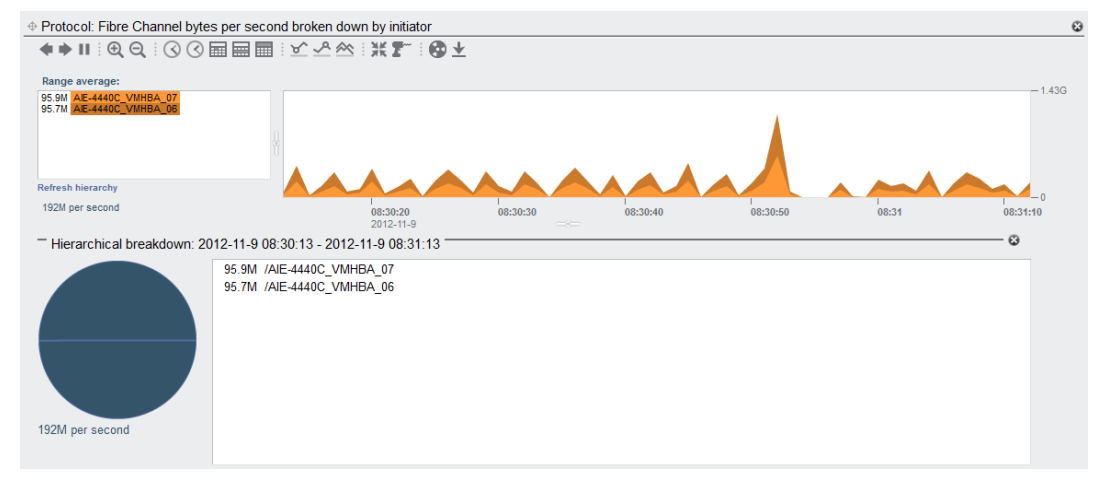

図43:例4 - DTrace Analyticsを使用したファイパ・チャネル・プロトコルの監視

NFSのパフォーマンスの監視

以降の図は、NFSデータ・ストアの使用率とパフォーマンスおよびIPネットワークを監視するために 使用されるVMware ESXTOPとDTrace Analyticsの出力の例を示しています。

図44~48は、仮想マシンのディスク・データ・ストアにNFSv3プロトコルが使用されていることを示 しています。 このアプローチでは、DTrace Analyticsは、vmdkファイルごとの仮想マシンのディス ク使用量をIOPS単位で監視しています。

図43は、NFSデータ・ストアを監視するためのVMware ESXTOPオプションを示しています。 これを実 行するには、esxtopを実行してから、uと入力します。s2と入力して更新時間を2秒ごとに変更し、 [Enter]を押します。

| DEVICE                    | PATH/WORLD/PARTITION | DQLEN | WQLEN | ACTV | QUED | \$USD | LOAD | CMDS/s  | READS/s | WRITES/s | MBREAD/s | MBWRTN/s | DAVG/cmd | KAVG/cmd |
|---------------------------|----------------------|-------|-------|------|------|-------|------|---------|---------|----------|----------|----------|----------|----------|
| NFS)NFS_Performance_Tests | -                    | -     | -     | 2    | -    | -     | -    | 6713.40 | 3357.87 | 3355.54  | 25.46    | 25.57    | -        | -        |
| (NFS)linux-os             |                      |       |       |      |      |       |      |         |         |          |          |          |          |          |
| {NFS}ms-exchangedb        |                      |       |       |      |      |       |      |         |         |          |          |          |          |          |
| (NFS)ms-log               |                      |       |       |      |      |       |      |         |         |          |          |          |          |          |
| (NFS)oltp-db              |                      |       |       |      |      |       |      | 0.00    |         | 0.00     |          |          |          |          |
| {NFS}vdi_vsphere_nfs      |                      |       |       |      |      |       |      |         | 0.00    |          | 0.00     | 0.00     |          |          |
| (NFS)vswap (1)            |                      |       |       |      |      |       |      |         |         | 0.00     |          |          |          |          |
| {NFS}winboot              |                      |       |       |      |      |       |      |         |         | 0.00     |          |          |          |          |

図44:VMware ESXTOPを使用したVMware NFSデータ・ストアの監視

図44は、仮想マシンを監視するためのVMware ESXTOPオプションを示しています。 これを実行する には、esxtopを実行してから、vと入力します。s2と入力して更新時間を2秒ごとに変更し、[Enter] を押します。

| GID VMNAME             | VDEVNAME | NVDISK | CMDS/s  | READS/s | WRITES/s | MBREAD/s | MBWRTN/s | LAT/rd | LAT/wr |
|------------------------|----------|--------|---------|---------|----------|----------|----------|--------|--------|
| 273229 NFS_Performance |          |        | 7065.17 | 3523.27 | 3541.90  | 26.88    | 27.00    | 2.10   | 2.78   |

図45:VMware ESXTOPを使用したVMware仮想マシンの監視

図45は、ネットワーク・データリンク、インタフェース、TCPバイト数を監視するためのDTrace Analyticsオプションを示しています。

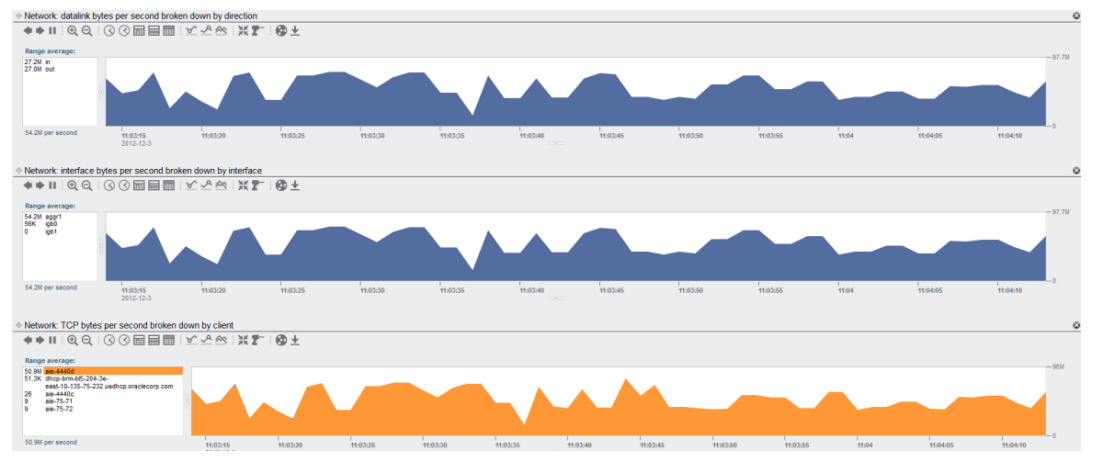

図46:DTrace Analyticsを使用したネットワーク・データリンク、インタフェース、TCPパイト数の監視

図46は、操作のタイプ、クライアント、さらにファイル名(この場合は.vmdksファイル)ごとに分類されたNFSプロトコルを監視するためのDTrace Analyticsオプションを示しています。

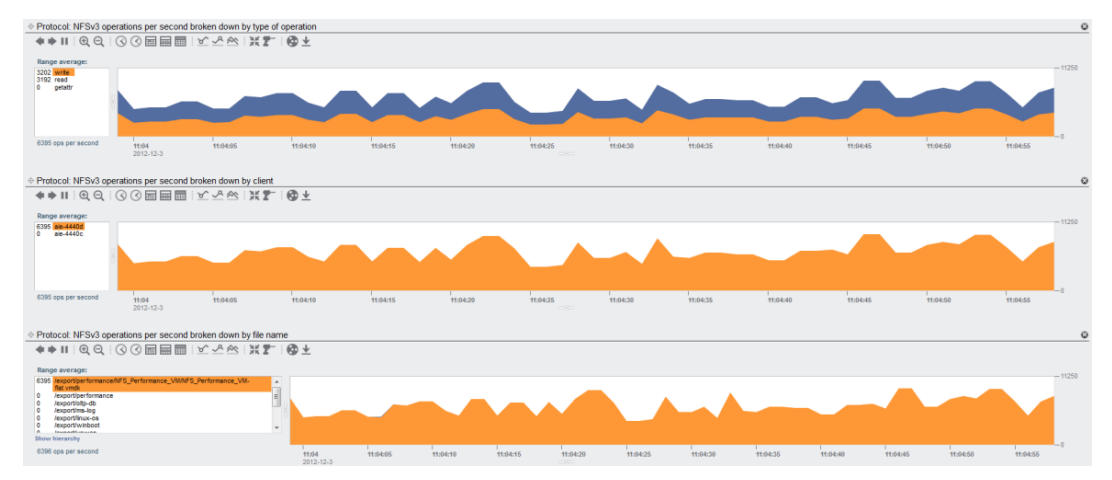

図47:DTrace Analyticsを使用した、操作のタイプ、クライアント、ファイル名ごとに分類されたNFSプロトコルの監視

図47は、レイテンシとサイズごとに分類されたNFSプロトコルおよびヒット/ミスごとに分類された キャッシュARCを監視するためのその他のDTrace Analyticsオプションを示しています。

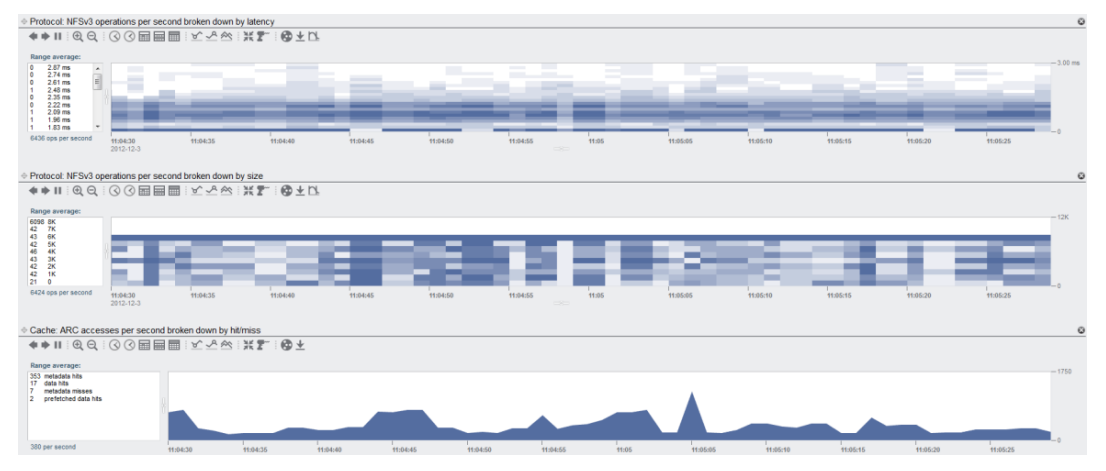

図48: DTrace Analyticsを使用した、レイテンシとサイズごとに分類されたNFSプロトコルおよびヒット/ミスごとに分類されたキャッシュARCの監視

iSCSIのパフォーマンスの監視

以降の図は、iSCSIプロトコルの使用率とパフォーマンスを監視しているVMware ESXTOPとDTrace Analyticsのさまざまな例を示しています。

**注**: TCPやインタフェースなどのNFSプロトコルを監視するために使用される一部のオプションや、 ファイバ・チャネル・プロトコルを監視するために使用される一部のオプションは、iSCSIプロトコ ルの監視にも使用できます。

図48は、iSCSIデータ・ストアを監視するためのVMware ESXTOPオプションを示しています。 これを 実行するには、esxtopを実行してから、uと入力します。s 2と入力して更新時間を2秒ごとに変更 し、[Enter]を押します。

DEVICE PAIR WORKLYFARTIFION DULH WULH WULH AUT VOED VOED VEDU CHDS'S NELDS'S NELTS'S EDBELD'S EARLYS EDBELD'S EARLYSTEN VOED VAU'S EDBELD'S EDBELD'

図49:VMware ESXTOPを使用したiSCSIプロトコルの使用率とパフォーマンスの監視

図50は、iSCSI仮想HBAを監視するためのVMware ESXTOPオプションを示しています。 この例は、仮 想HBA vmhba39を示しています。

| ADAPTR  | PATH | NPTH | CMDS/s   | READS/s | WRITES/s | MBREAD/s | MBWRTN/s | DAVG/cmd | KAVG/cmd | GAVG/cmd | QAVG/cmd |
|---------|------|------|----------|---------|----------|----------|----------|----------|----------|----------|----------|
| vmhba0  |      |      | 0.00     | 0.00    | 0.00     | 0.00     | 0.00     | 0.00     | 0.00     | 0.00     | 0.00     |
| vmhba1  |      |      | 0.00     | 0.00    | 0.00     | 0.00     | 0.00     | 0.00     | 0.00     | 0.00     | 0.00     |
| vmhba2  |      |      | 0.00     | 0.00    | 0.00     | 0.00     | 0.00     | 0.00     | 0.00     | 0.00     | 0.00     |
| vmhba3  |      |      | 0.00     | 0.00    | 0.00     | 0.00     | 0.00     | 0.00     | 0.00     | 0.00     | 0.00     |
| vmhba32 |      |      | 0.00     | 0.00    | 0.00     | 0.00     | 0.00     | 0.00     | 0.00     | 0.00     | 0.00     |
| vmhba33 |      |      | 0.00     | 0.00    | 0.00     | 0.00     | 0.00     | 0.00     | 0.00     | 0.00     | 0.00     |
| vmhba34 |      |      | 0.00     | 0.00    | 0.00     | 0.00     | 0.00     | 0.00     | 0.00     | 0.00     | 0.00     |
| vmhba35 |      |      | 0.00     | 0.00    | 0.00     | 0.00     | 0.00     | 0.00     | 0.00     | 0.00     | 0.00     |
| vmhba36 |      |      | 0.00     | 0.00    | 0.00     | 0.00     | 0.00     | 0.00     | 0.00     | 0.00     | 0.00     |
| vmhba37 |      |      | 0.00     | 0.00    | 0.00     | 0.00     | 0.00     | 0.00     | 0.00     | 0.00     | 0.00     |
| vmhba38 |      |      | 0.00     | 0.00    | 0.00     | 0.00     | 0.00     | 0.00     | 0.00     | 0.00     | 0.00     |
| vmhba39 | -    | 2    | 10032.60 | 4989.04 | 5043.55  | 38.83    | 39.22    | 1.94     | 0.00     | 1.95     | 0.00     |
| vmhba4  |      |      | 0.00     | 0.00    | 0.00     | 0.00     | 0.00     | 0.00     | 0.00     | 0.00     | 0.00     |
| vmhba5  |      |      | 0.00     | 0.00    | 0.00     | 0.00     | 0.00     | 0.00     | 0.00     | 0.00     | 0.00     |
| vmhba6  |      |      | 0.00     | 0.00    | 0.00     | 0.00     | 0.00     | 0.00     | 0.00     | 0.00     | 0.00     |
| vmhba7  |      |      | 0.00     | 0.00    | 0.00     | 0.00     | 0.00     | 0.00     | 0.00     | 0.00     | 0.00     |

図50:VMware ESXTOPを使用したiSCSI仮想HBAの監視

以降の図は、iSCSIのパフォーマンスとスループットを監視するためにVMware ESXTOPとの組合せで 使用できるDTrace Analyticsのさまざまな例を示しています。

図51は、イニシエータ、ターゲット、LUNごとに分類されたiSCSIプロトコルを監視するためのDTrace Analyticsオプションを示しています。

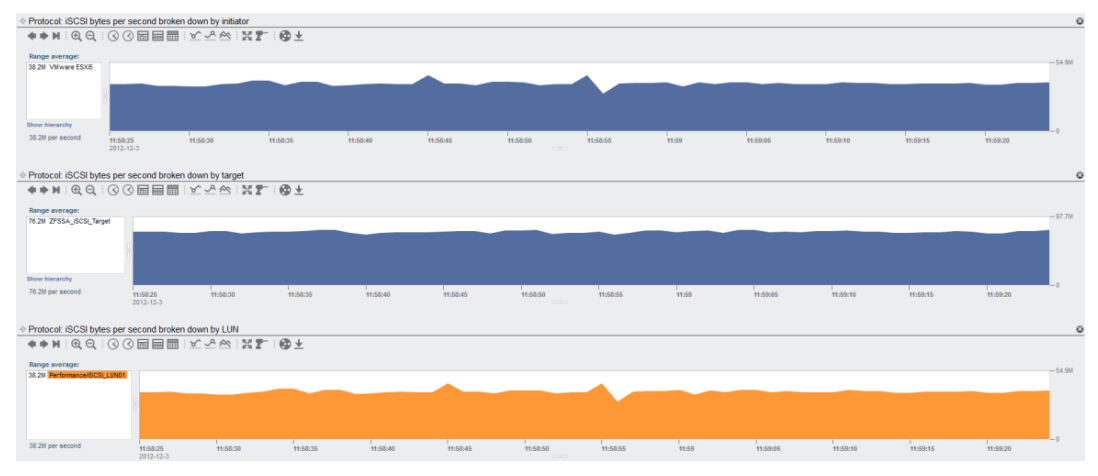

図51:DTrace Analyticsを使用した、イニシエータ、ターゲット、LUNごとに分類されたiSCSIプロトコルの監視

図52は、クライアントとLUNごとに分類されたiSCSIプロトコル(1秒あたりの操作回数)およびインタフェースごとに分類されたネットワーク・インタフェース(1秒あたりのバイト数)を監視するための その他のDTrace Analyticsオプションを示しています。 LUNは、図51の一番下に表示されています。

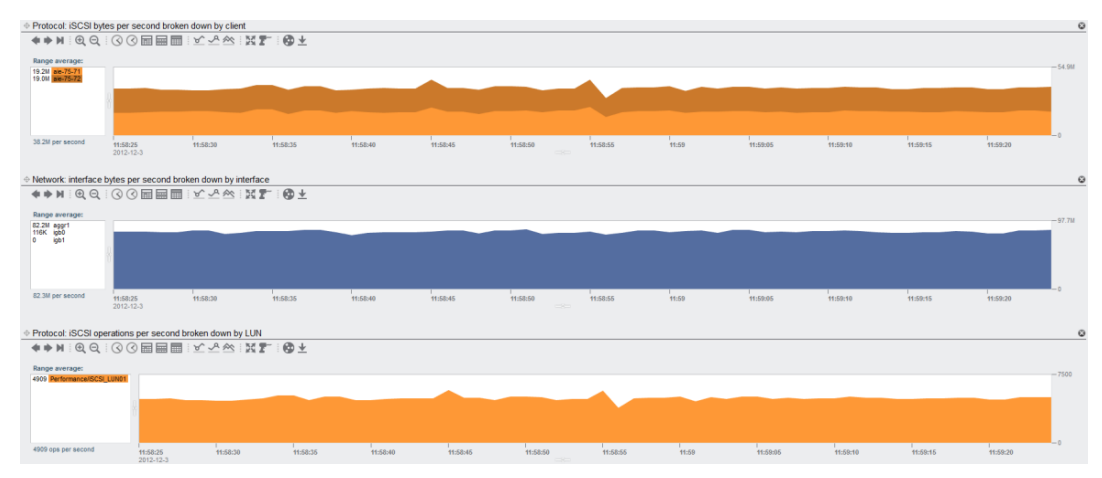

図52:DTrace Analyticsを使用した、クライアント、ネットワーク・インタフェース、LUNごとに分類されたiSCSIプロトコルの監視

図53は、レイテンシとデバイスごとに分類されたiSCSIプロトコルを監視するためのその他のDTrace Analyticsオプションを示しています。

注: VMwareポート・バインディング構成の10GbE NICのすべてのメンバーがI/0トラフィックを正し く分散していることを確認してください。図52の例は、I/0トラフィックを分散している2枚の10GbE NIC (ixgbe0とixgbe1)を示しています。 これは、iSCSIのポート・バインディング構成、および ストレージ・アレイ・タイプVMW\_SATP\_ALUAやパス選択ポリシーVMW\_PSP\_RRを使用している場合の予 測される動作です。 この動作が見られない場合は、iSCSIのポート・バインディング構成、および VMwareのパス・ポリシーやストレージ・アレイ・タイプを確認してください。 また、Oracle ZFS Storage Applianceのネットワーク構成、およびIPスイッチのポート・チャネル構成も確認してくだ さい。

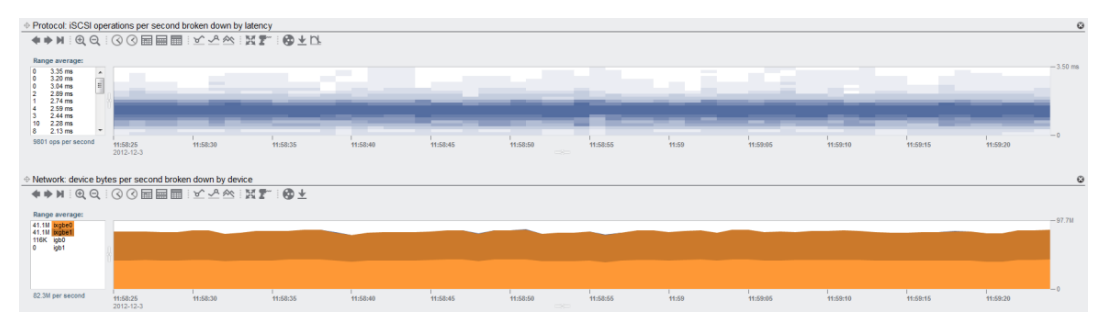

図53:DTrace Analyticsを使用した、レイテンシとネットワーク・デバイスごとに分類されたiSCSIプロトコルの監視

また、VMware ESXTOPはバッチ・モードでも使用できます。これにより、データをCSV形式に出力した後、Windowsのperfmonや場合によってはVMware esxplotを使用してデータや結果を表示できるようになります。 ESXTOPをバッチ・モードで実行するには、次のコマンドを入力します。

```
esxtop -b > esxtop_whatever.csv
```

ヒット/ミスとレイテンシごとのARC、L2ARCアクセスや、ディスクI/0出力などのその他のDTrace Analyticsオプションを使用することが、常にベスト・プラクティスです。

結論

Oracle ZFS Storage Applianceは、仮想化環境のための優れたパフォーマンスを提供します。 その アーキテクチャの機能とインテリジェントなキャッシュ・テクノロジーは、仮想化環境での数千IOPS の性能、および仮想化アプリケーションとデータベースのための最高のスループットと応答時間を 提供するように設計されています。

VMwareは堅牢なハイパーバイザであり、また仮想化されたインフラストラクチャを簡単に管理する ための方法も提供します。 VMwareとOracle ZFS Storage Applianceを組み合わせると、そのプラッ トフォームとテクノロジーは仮想化環境のための最適な選択肢になります。

# 付録A: ベンチマーク結果

Oracle ZFS Storage Applianceのテスト結果について詳しくは、次のWebサイトを参照してください。

## SPC-2の結果

http://www.storageperformance.org/benchmark\_results\_files/SPC-2/Oracle\_SPC-2/B00058\_Oracle\_ZFS-7420/b00058\_Oracle\_Sun-ZFS\_7420\_SPC2\_executive-summary.pdf

## オラクルのQuality Awards for NAS

<u>http://www.oracle.com/us/products/servers-storage/storage/nas/storage-quality-awards-jan</u> 12-1521728.pdf

# 付録B: 参考資料

Oracle ZFS Storage Applianceのドキュメント

| 参考資料                                                                          | 場所                                                                                                    |
|-------------------------------------------------------------------------------|----------------------------------------------------------------------------------------------------|
| 『Sun ZFS Storage 7000システム管理ガイド』                                               | http://docs.oracle.com/cd/E25769_01/PDF/E23718-01.pdf                                                     |
| 『Sun ZFS Storage 7000 Analyticsガイ ド』                                          | http://docs.oracle.com/cd/E25769_01/PDF/E23719-01.pdf                                                     |
| 『Sun ZFS Storage 7x20 Appliance設置マニュアル』                                       | http://docs.oracle.com/cd/E25769_01/PDF/E23720-01.pdf                                                     |
| 『Sun ZFS Storage 7x20 Applianceカスタマ・サービス・マニュアル』                               | http://docs.oracle.com/cd/E25769_01/PDF/E23721-01.pdf                                                     |
| VMware                                                                        | http://www.vmware.com                                                                                     |
| VMware Multipathing policies in ESX/ESXi 4.x and ESXi 5.x                     | http://kb.vmware.com/selfservice/microsites/search.do?language=e<br>n_US&cmd=displayKC&externalId=1011340 |
| VMware Knowledge Base : "Changing the queue depth for QLogic and Emulex HBAs" | http://kb.vmware.com/selfservice/microsites/search.do?language=e<br>n_US&cmd=displayKC&externalId=1267    |
| VMware vSphere 5.1のドキュメント                                                     | http://www.vmware.com/support/pubs/vsphere-esxi-vcenter-server-                                           |

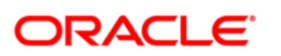

Oracle ZFS Storage ApplianceおよびVMware vSphere 5.xのベスト・プラクティス 2013年6月、パージョン1.1 著者: Anderson Souza

Oracle Corporation World Headquarters 500 Oracle Parkway Redwood Shores, CA 94065 U.S.A.

## お問い合わせ窓口

## Oracle Direct

TEL 0120-155-096 URL oracle.com/jp/direct Oracle is committed to developing practices and products that help protect the environment

Copyright © 2013, Oracle and/or its affiliates. All rights reserved. 本文書は情報提供のみを目的として提供されており、ここに記載される内容は 予告なく変更されることがあります。本文書は一切間違いがないことを保証するものではなく、さらに、口述による明示または法律による黙示 を問わず、特定の目的に対する商品性もしくは適合性についての黙示的な保証を含み、いかなる他の保証や条件も提供するものではありません。 オラクル社は本文書に関するいかなる法的責任も明確に否認し、本文書によって直接的または間接的に確立される契約義務はないものとします。 本文書はオラクル社の書面による許可を前もって得ることなく、いかなる目的のためにも、電子または印刷を含むいかなる形式や手段によって も再作成または送信することはできません。

OracleおよびJavaはOracleおよびその子会社、関連会社の登録商標です。 その他の名称はそれぞれの会社の商標です。

IntelおよびIntel XeonはIntel Corporationの商標または登録商標です。 すべてのSPARC商標はライセンスに基づいて使用されるSPARC International, Inc.の商標または登録商標です。AMD、Opteron、AMDロゴおよびAMD Opteronロゴは、Advanced Micro Devicesの商標または登録 商標です。 UNIXはX/Open Company, Ltd.によってライセンス提供された登録商標です。 0611

Hardware and Software, Engineered to Work Together